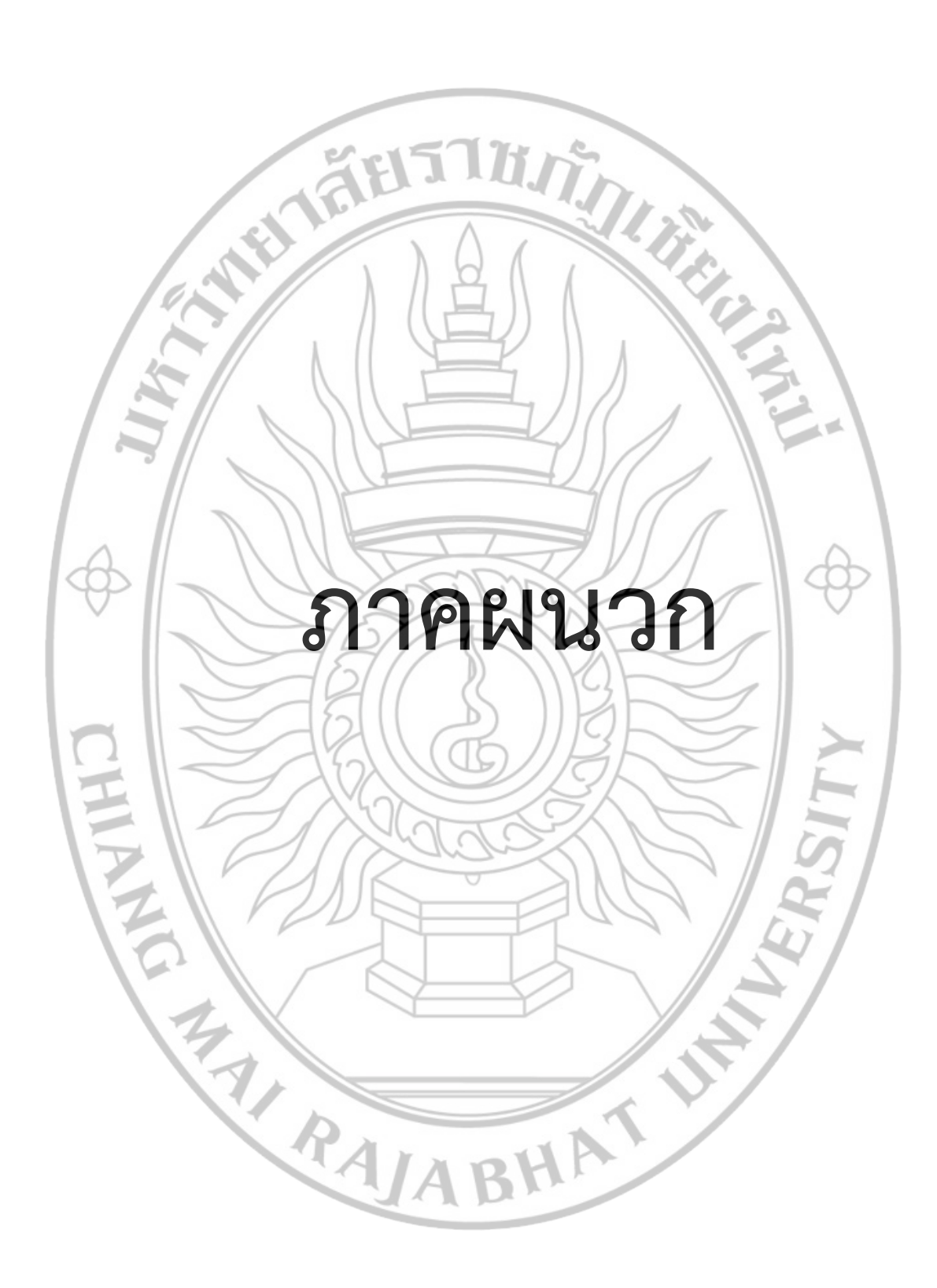

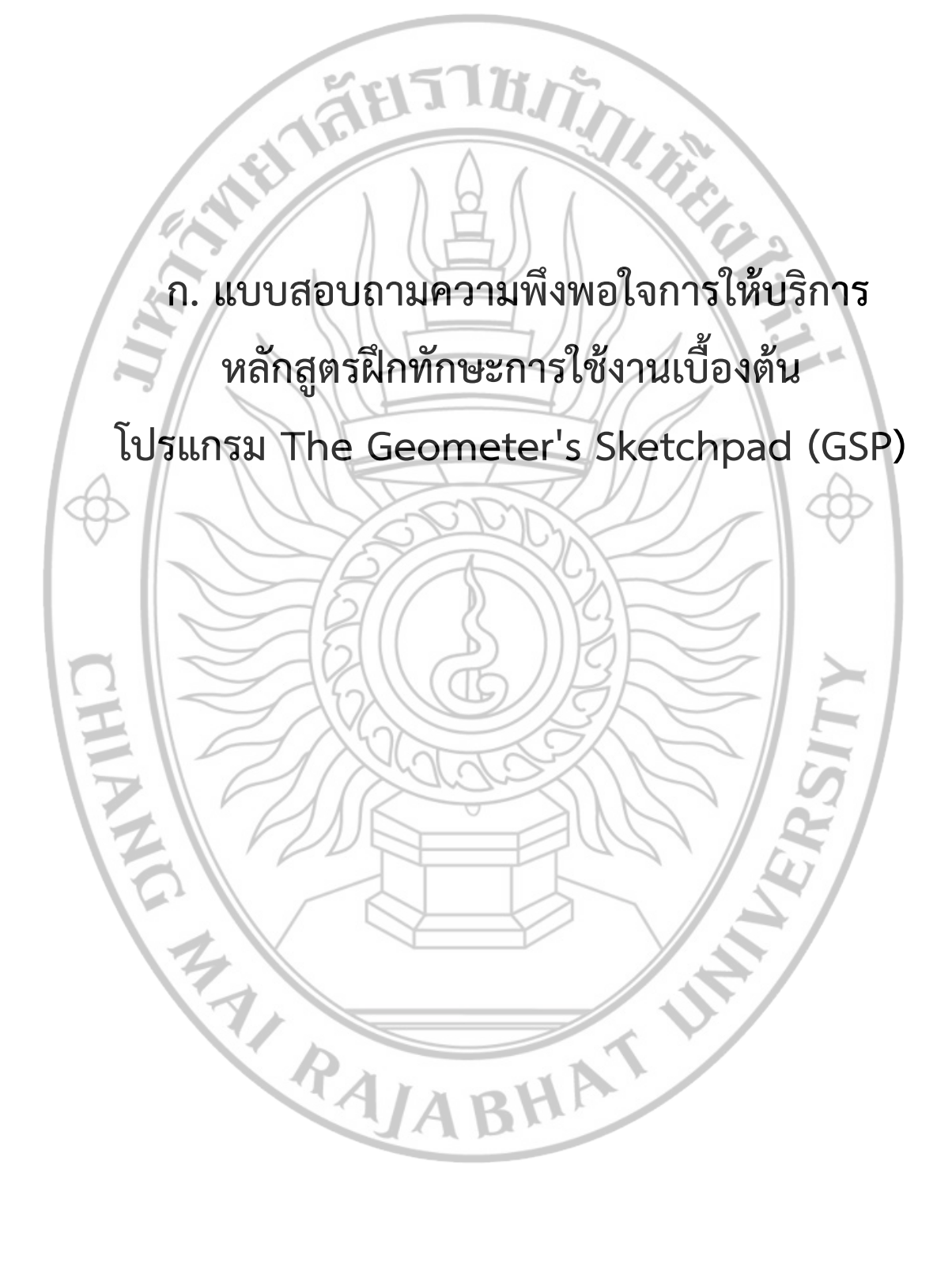

## แบบสอบถามความพึงพอใจการให้บริการ หลักสูตรฝึกทักษะการใช้งานเบื้องต้นโปรแกรม The Geometer's Sketchpad (GSP)

<u>ตอนที่ ๑</u> ข้อมูลทั่วไปของผู้ตอบแบบสอบถาม (กรุณาทำเครื่องหมาย 🗸 หน้าข้อความต่อไปนี้)

เพศ สถานภาพ

หญิง
 นักเรียน

<u>ตอนที่ ๒</u> ความพึงพอใจในการให้บริการ (กรุณาทำเครื่องหมาย 🗸 หน้าข้อความต่อไปนี้)

🗌 ชาย

🗆 ครู

| 415*** 5000000000000000000000000000000000                   | มากที่สุด | มาก | ปานกลาง | น้อย | น้อยที่สุด |
|-------------------------------------------------------------|-----------|-----|---------|------|------------|
| 0 327AIM 3414 3 171 MA M6 7411 13 FM 0 311 13               | (జి)      | (ল) | (๓)     | (ല)  | (@)        |
| ๑. วิธีการฝึกอบรม/รูปแบบกิจกรรมการฝึกอบรม                   | 11        |     | 1.2     |      |            |
| ๒. จำนวนชั่วโมงในการฝึกอบรม                                 | 11/       | · . |         | -    |            |
| ๓. เอกสารที่ใช้ประกอบการอบรมเข้าใจได้ง่าย                   | 11        | /   |         |      |            |
| ๔. เทคนิค และทักษะในการถ่ายทอดความรู้ของวิทยากร             |           | 1   |         |      |            |
| ๕. ได้รับบริการการเรียนการสอนที่คุ้มค่า คุ้มประโยชน์ เช่น   | 7 1 1     | //  |         | A    |            |
| สามารถนำไปใช้ประโยชน์ต่อไปได้                               | S         |     | 1       | V    |            |
| ๖. ความรู้ ทักษะที่ได้สามารถพัฒนาผู้เข้าอบรมให้มีศักยภาพที่ | 3E        |     | /       |      |            |
| ดีขึ้น                                                      | K2-       |     |         |      |            |
| ๗. เกิดประโยชน์กับผู้เข้าอบรม หรือผู้เข้าอบรมสามารถนำ       |           |     |         |      |            |
| ความรู้ที่ได้รับไปต่อยอดได้                                 | ÄК        | Y   |         | X    |            |

ข้อคิดเห็น/ข้อเสนอแนะอื่นๆ

..... .....

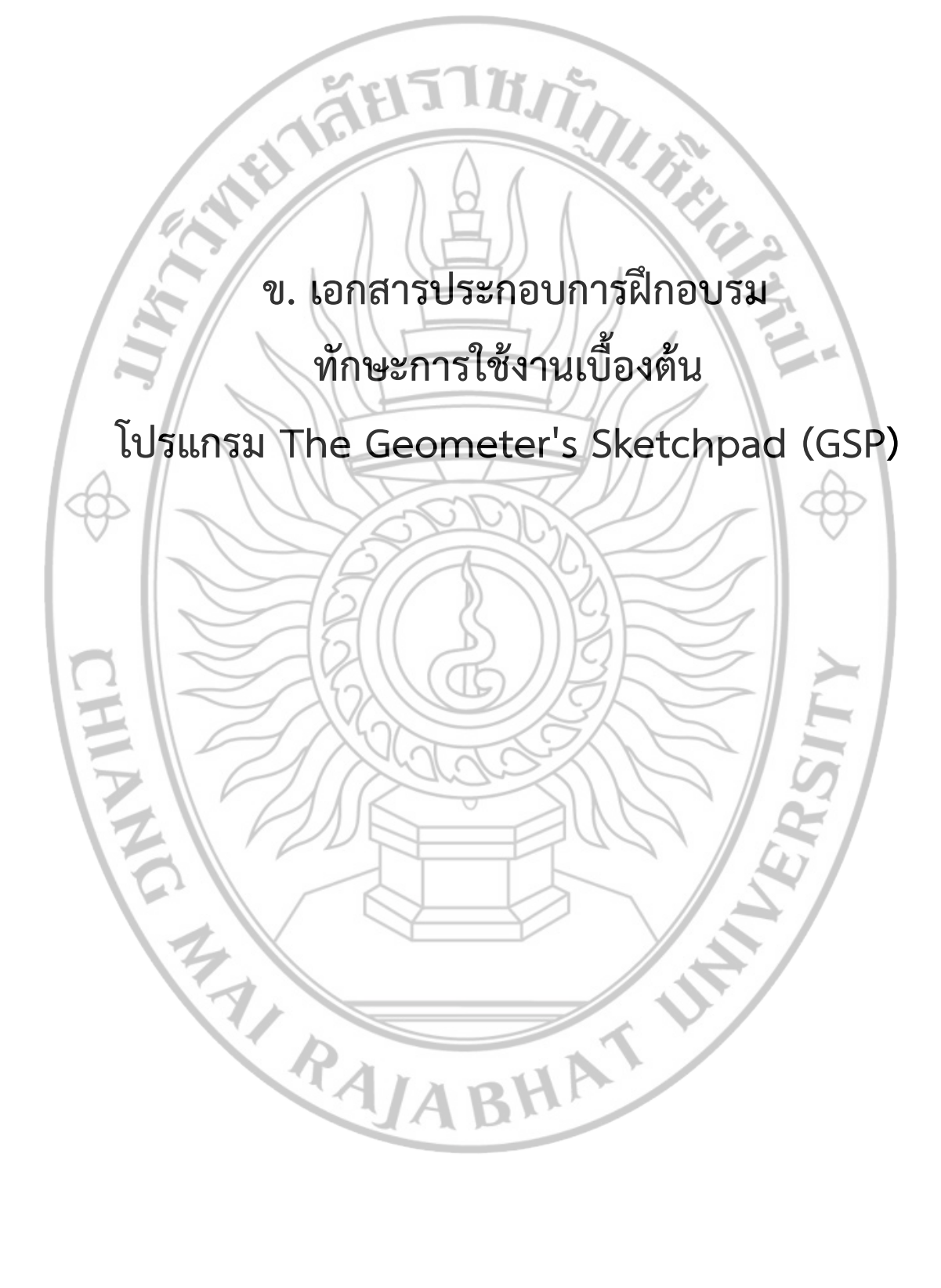

## การใช้งานเบื้องต้นของโปรแกรม The Geometer's Sketchpad อาจารย์จักรกริช ถ้ำแก้ว

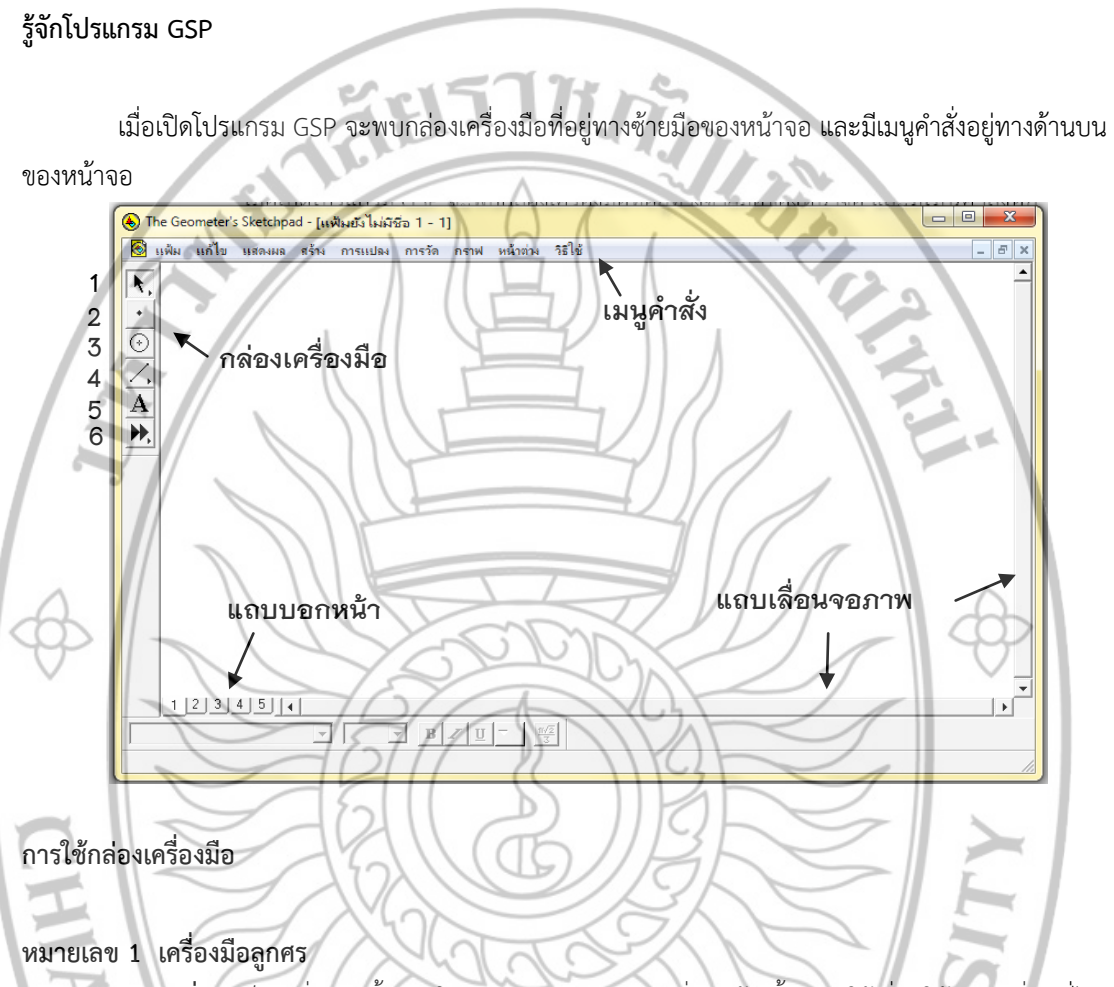

**ลูกศรเลื่อน** เป็นเครื่องมือพื้นฐานในการเลือกวัตถุหรืองานที่เราสร้างขึ้น และใช้เลื่อนให้วัตถุเคลื่อนที่ไป ตามที่ต้องการ และเป็นเครื่องมือพื้นฐานในการสร้างงานอื่นๆ

ลูกศรหมุน เป็นเครื่องมือพื้นฐานเพื่อใช้เลือกวัตถุเพื่อหมุนรอบจุกศูนย์กลางที่เรากำหนด ซึ่งวัตถุที่เราหมุน จะคงสภาพของวัตถุ โดยจะเปลี่ยนเพียงตำแหน่งของวัตถุเท่านั้น หากเราไม่กำหนดจุดศูนย์กลางสำหรับการหมุน โปรแกรมจะเลือกจุกศูนย์กลางของการหมุนเอง

**ลูกศรย่อขยาย** เป็นเครื่องมือที่ใช้เลือกวัตถุหรือชิ้นงานเพื่อย่อหรือขยายวัตถุนั้นๆ รอบจุดศูนย์กลางที่เรา กำหนด หากเราไม่กำหนดจุดศูนย์กลางสำหรับการย่อขยาย โปรแกรมจะเลือกจุดศูนย์กลางของการย่อขยายเอง

JABHA

เป็นเครื่องมือที่ใช้สร้างจุดต่างๆ เช่น จุดอิสระที่สามารถเคลื่อนที่ได้อย่างอิสระ หรือจุดบนวัตถุหรือชิ้นงาน ที่สร้างซึ่งจุดในลักษณะนี้จะไม่สามารถแยกออกจากวัตถุหรือชิ้นงานนั้นได้จะเคลื่อนที่บนวัตถุหรือชิ้นงานนั้นเท่านั้น หรือสร้างจุดตัดของวัตถุสองชิ้น เป็นต้น

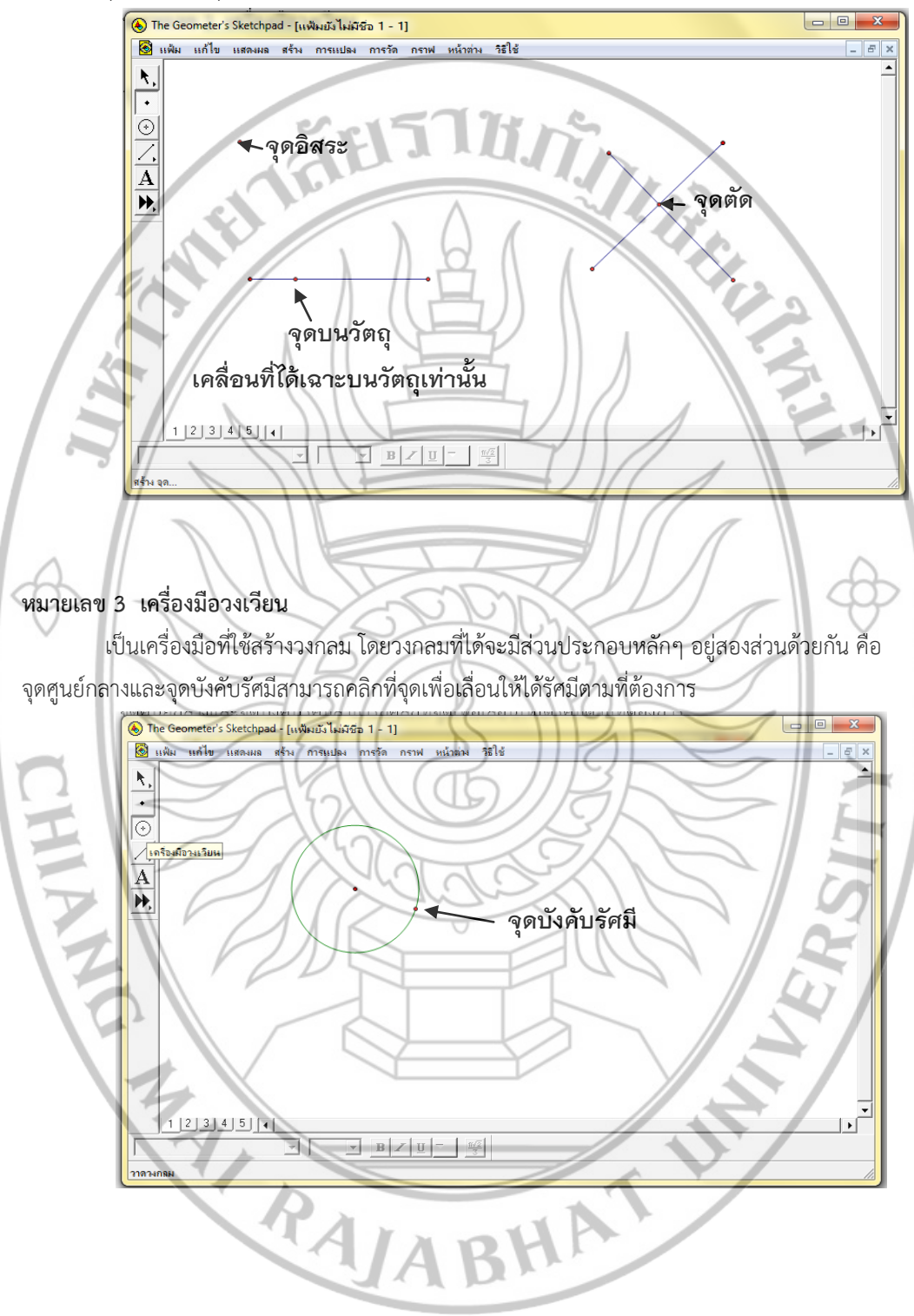

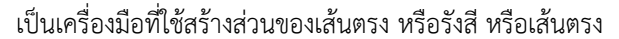

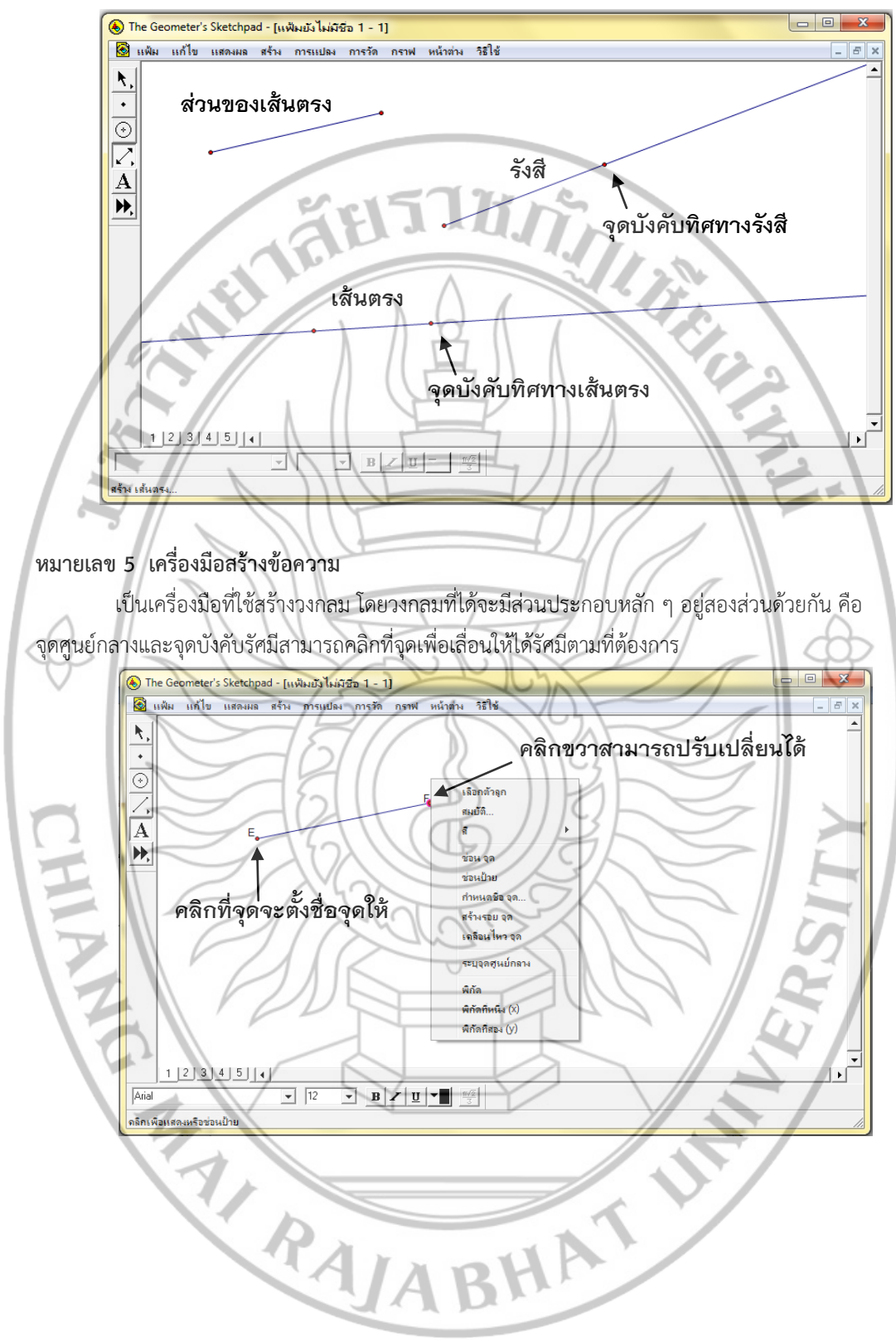

เป็นเครื่องมือสำหรับเก็บชิ้นงานหรือวัตถุที่สร้างขึ้นมา หรือบางชิ้นงานที่มีความจำเป็นต้องใช้ซ้ำๆ กัน หลายครั้ง

การใช้เมนูคำสั่ง

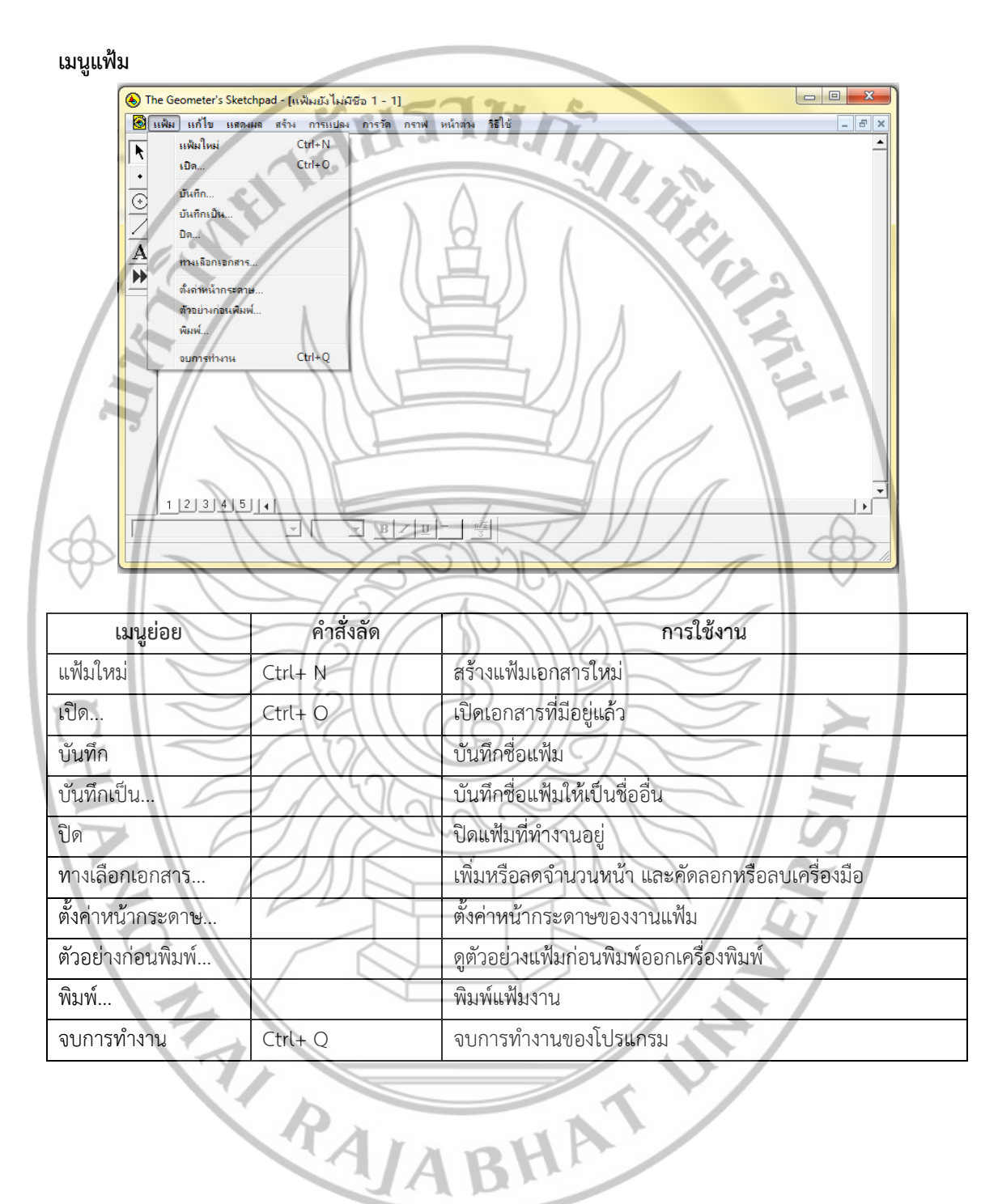

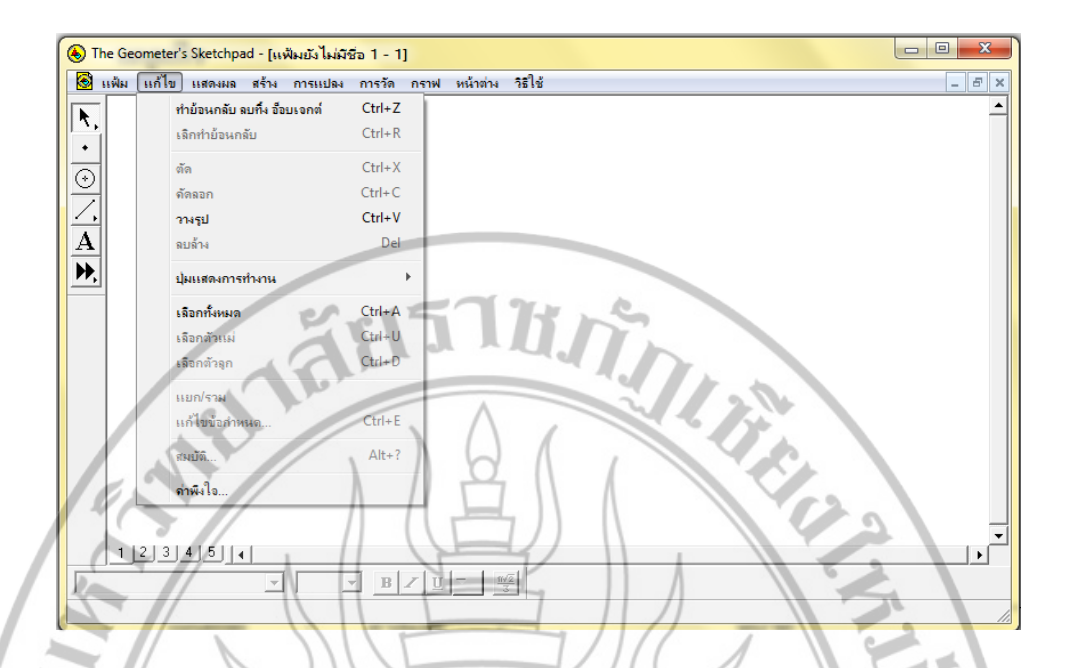

| ເມນູຍ່ອຍ                    | คำสั่งลัด | การใช้งาน                                                   |
|-----------------------------|-----------|-------------------------------------------------------------|
| ทำย้อนกลับ ลบทิ้ง อ็อบเจกต์ | Ctrl+ Z   | ยกเลิกการทำงานก่อนหน้านี้                                   |
| เลิกทำย้อนกลับ              | Ctrl+ R   | ย้อนกลับไปที่ได้ทำการยกเลิกไป                               |
| ตัด                         | Ctrl+ X   | ตัดสิ่งที่เลือก                                             |
| คัดลอก                      | Ctrl+ C   | คัดลอกสิ่งที่เลือก                                          |
| วางรูป                      | Ctrl+ V   | วางสิ่งที่ตัดหรือคัดลอก                                     |
| ลบล้าง                      | Del       | ลบวัตถุที่เลือก                                             |
| ปุ่มแสดงการทำงาน            | 4110      | ปุ่มสำหรับสร้างคำสั่งให้ทำงานตามที่เราต้องการ เช่น          |
|                             | 2/1/      | ซ่อน/การเคลื่อนไหว/การเคลื่อนที่/การนำเสนอ/เชื่อมโยง/เลื่อน |
| 3 40                        | 1017      | หน้าจอ                                                      |
| เลือกทั้งหมด                | Ctrl+ A   | เลือกวัตถุทั้งหมด                                           |
| เลือกตัวแม่                 | Ctrl+ U   | เลือกวัตถุแม่ของสิ่งที่เราเลือก                             |
| เลือกตัวลูก                 | Ctrl+ D   | เลือกวัตถุลูกของสิ่งที่เราเลือก                             |
| แยก/รวม                     |           | แยกหรือรวมวัตถุ 2 ชิ้น                                      |
| แก้ไขข้อกำหนด               | Ctrl+ E   | แก้ไขข้อกำหนด                                               |
| สมบัติ                      | Alt+ ?    | คุณสมบัติของวัตถุ                                           |
| ค่าพึงใจ                    |           | ตั้งค่าการแสดงผลของโปรแกรม                                  |
| R                           | AJA       | BHAT                                                        |

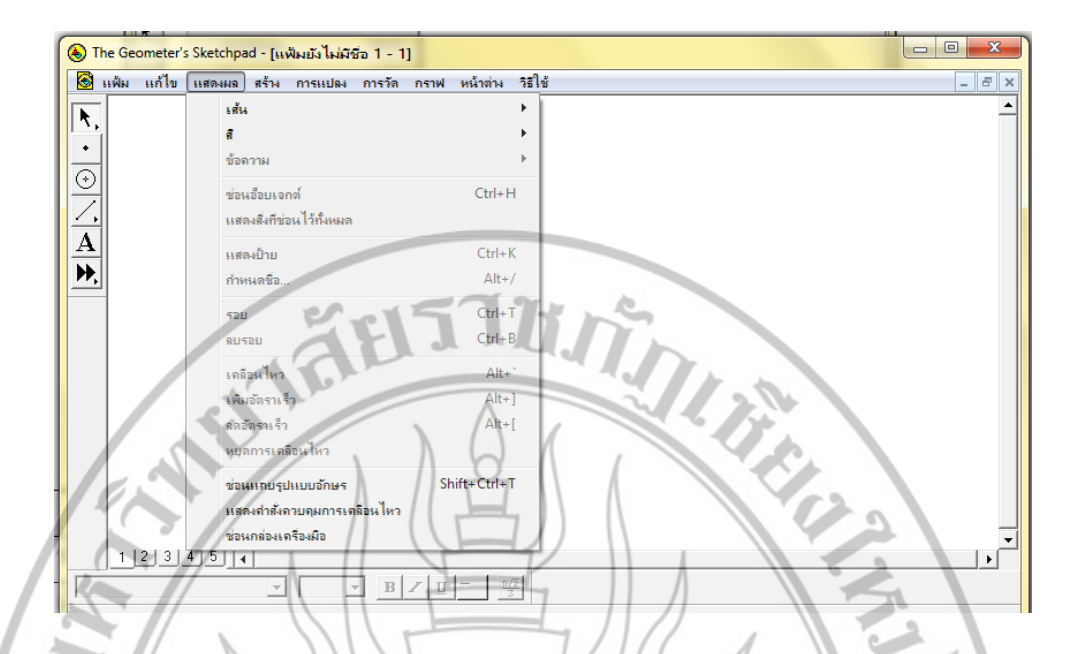

| เมนูย่อย                  | คำสั่งลัด    | การใช้งาน                                   |
|---------------------------|--------------|---------------------------------------------|
| เส้น                      |              | กำหนดชนิดของเส้นเป็นเส้นประ เส้นบาง เส้นหนา |
| ax                        |              | กำหนดส์ให้กับวัตถุ                          |
| ข้อความ                   |              | กำหนดแบบอักษรของข้อความ                     |
| ซ่อน                      | Ctrl+ H      | ซ่อนหรือแสดงวัตถุ                           |
| แสดงสิ่งที่ซ่อนไว้ทั้งหมด | 12/12        | แสดงสิ่งที่ซ่อนไว้ทั้งหมด                   |
| แสดงป้าย                  | Ctrl+ K      | แสดงชื่อของวัตถุ                            |
| กำหนดชื่อ                 | Alt+/        | ตั้งชื่อของวัตถุ                            |
| รอย                       | Ctrl+ T      | สร้างร่องรอยทางเดินของวัตถุ                 |
| ลบรอย                     | Ctrl+ B      | ลบร่องรอยทางเดินของวัตถุ                    |
| เคลื่อนไหว                | Alt+         | ทำให้วัตถุเคลื่อนไหว                        |
| เพิ่มอัตราเร็ว            | Alt+]        | เพิ่มความเร็วในการเคลื่อนไหว                |
| ลดอัตราเร็ว               | Alt+[        | ลดความเร็วในการเคลื่อนไหว                   |
| หยุดการเคลื่อนไหว         |              | หยุดการเคลื่อนไหว                           |
| แสดงแถบรูปแบบอักษร        | Shift+Ctrl+T | แสดงเครื่องมือในการจัดข้อความ               |
| แสดงคำสั่งควบคุมการ       |              | แสดงเครื่องมือในการทำวัตถุเคลื่อนไหว        |
| เคลื่อนไหว                |              |                                             |
| ซ่อนกล่องเครื่องมือ       |              | แสดงหรือซ่อนกล่องเครื่องมือทางด้านซ้ายมือ   |
|                           | AJA          | BHA                                         |

## เมนูการแปลง

|                                                | วงกรมทัสธันจากจุกศูนย์กลางและจัดมี<br>ร่วมนี้สัมนางออน |                            |  |  |
|------------------------------------------------|--------------------------------------------------------|----------------------------|--|--|
| สารแก้จะมีหนุญสามมาก<br>สารแก้จะมีกันสุดสามมาก |                                                        |                            |  |  |
|                                                | ยริเภณภายใน<br>โ                                       | Qtrl+P                     |  |  |
|                                                | โลกส                                                   |                            |  |  |
| 123454                                         |                                                        |                            |  |  |
|                                                |                                                        |                            |  |  |
| 12                                             | NIL-                                                   |                            |  |  |
| เมนูย่อย                                       | คำสั่งลัด                                              | การใช้งาน                  |  |  |
| จุดบนอ็อบเจกต์                                 | 11th                                                   | สร้างจุดบนวัตถุที่เลือก    |  |  |
| จุดกึ่งกลาง                                    | Ctrl+ M                                                | สร้างจุดกึ่งกลาง           |  |  |
| ବ୍ରମ୍                                          | Ctrl+ I                                                | สร้างจุดตัดของวัตถุ 2 ชิ้น |  |  |
| ส่วนของเส้นตรง                                 | Ctrl+ L                                                | สร้างส่วนของเส้นตรง        |  |  |
| รังสี                                          | 10//                                                   | สร้างรังสี                 |  |  |
| เส้นตรง                                        | 011                                                    | สร้างเส้นตรง               |  |  |
| เส้นขนาน                                       | 5110                                                   | สร้างเส้นขนาน              |  |  |
| เส้นตั้งฉาก                                    | 5110                                                   | สร้างเส้นตั้งฉาก           |  |  |
| เส้นแบ่งครึ่งมุม                               | XGN                                                    | สร้างเส้นแบ่งครึ่งมุม      |  |  |
| วงกลมที่สร้างจากจุดศูนย์กลาง                   | NOC                                                    | สร้างวงกลม                 |  |  |
| และจุดอื่น                                     |                                                        |                            |  |  |
| ส่วนโค้งบนวงกลม                                | VE                                                     | สร้างวงกลม                 |  |  |
| ส่วนโค้งผ่านจุดสามจุด                          | 1                                                      | สร้างส่วนโค้ง              |  |  |
| บริเวณภายใน                                    | Ctrl+ P                                                | สร้างบริเวณภายในรูปปิด     |  |  |
| โลคัส                                          |                                                        | สร้างเส้นทางเดินของวัตถุ   |  |  |
|                                                |                                                        |                            |  |  |
|                                                |                                                        |                            |  |  |
|                                                | Ar.                                                    | DHA!                       |  |  |
|                                                | <b>JA</b>                                              | BLI                        |  |  |
|                                                |                                                        |                            |  |  |

| ۲        | แฟ้ม แ | ก้ไข | แสดงผล | สร้าง | การแปลง การวัด กราฟ พ                                               | น้าต่าง วิธีใช้  | -     |
|----------|--------|------|--------|-------|---------------------------------------------------------------------|------------------|-------|
| ٨,       |        |      |        |       | จุดบนอ็อบเจกต์                                                      | <b>C</b> 1 M     |       |
| •        |        |      |        |       | จุดกังกลาง<br>จุดตัด                                                | Ctrl+M<br>Ctrl+I |       |
| 2        |        |      |        |       | ส่วนของเส้นตรง                                                      | Ctrl+L           |       |
| <u>.</u> |        |      |        |       | รังสื                                                               |                  |       |
| 7        |        |      |        |       | เส้นตรง                                                             |                  |       |
| ₽,       | ]      |      |        |       | เส้นขนาน                                                            |                  |       |
|          |        |      |        |       | เส้นแห่งรับแ                                                        | 71.91            |       |
|          |        |      |        |       |                                                                     |                  | 2     |
|          |        |      |        |       | างกลมที่สร้างวากจุดศูนยกลางและเ<br>วงกอมที่สร้างวากจุดศูนย์กลางและเ | รัศมี            |       |
|          |        |      | . 1    | 1     | ส่วนโด้งบนวงกลม                                                     |                  | 411.5 |
|          |        |      |        |       | ส่วนโด้งม่านจุลสามจุด                                               | ^                |       |
| 1        | r .    | -    | C      | ۴.,   | ยริเวณภายใน                                                         | Ctrl+P           |       |
| 1        | 1.4    | 7    |        |       | โออัส                                                               | 0 A              |       |
| 0        |        | •    |        | 1-    |                                                                     | 7 11             |       |
| 1        | 1 2    | 3    | 41511  | 4     | 11 ((7                                                              |                  |       |
| -        |        | 7    | 7      |       |                                                                     | 1 1/2            |       |
|          |        | 11   |        | _     |                                                                     | 3                |       |

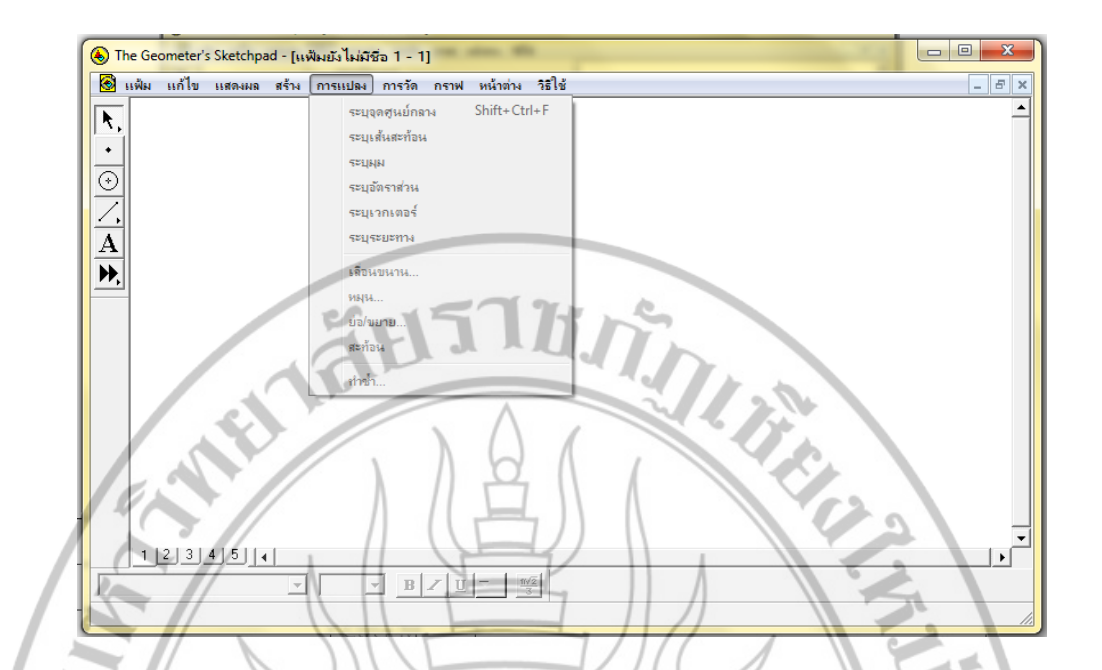

| เมนูย่อย         | คำสั่งลัด     | การใช้งาน                    |  |  |  |
|------------------|---------------|------------------------------|--|--|--|
| ระบุจุดศูนย์กลาง | Shift+Ctrl+ F | กำหนดจุดให้เป็นจุดศูนย์กลาง  |  |  |  |
| ระบุเส้นสะท้อน   |               | กำหนดเส้นให้เป็นเส้นสะท้อน   |  |  |  |
| ระบุมุม          | LY-C          | กำหนดมุม                     |  |  |  |
| ระบุอัตราส่วน    | 18/2          | กำหนดอัตราส่วน               |  |  |  |
| ระบุเวกเตอร์     | TEIL          | กำหนดขนาดและทิศทางของการแปลง |  |  |  |
| ระบุระยะทาง      | 1211          | กำหนดระยะทางการแปลง          |  |  |  |
| เลื่อนขนาน       | 12/11/6       | เลื่อนวัตถุต้นแบบ            |  |  |  |
| หมุน             | 710/          | หมุนวัตถุต้นแบบ              |  |  |  |
| ย่อ/ขยาย         | AUG           | ย่อ/ขยายต้นแบบ               |  |  |  |
| สะท้อน           |               | สะท้อนต้นแบบ                 |  |  |  |
| ทำซ้ำ            |               | ทำซ้ำแบบเดิม                 |  |  |  |
|                  |               |                              |  |  |  |

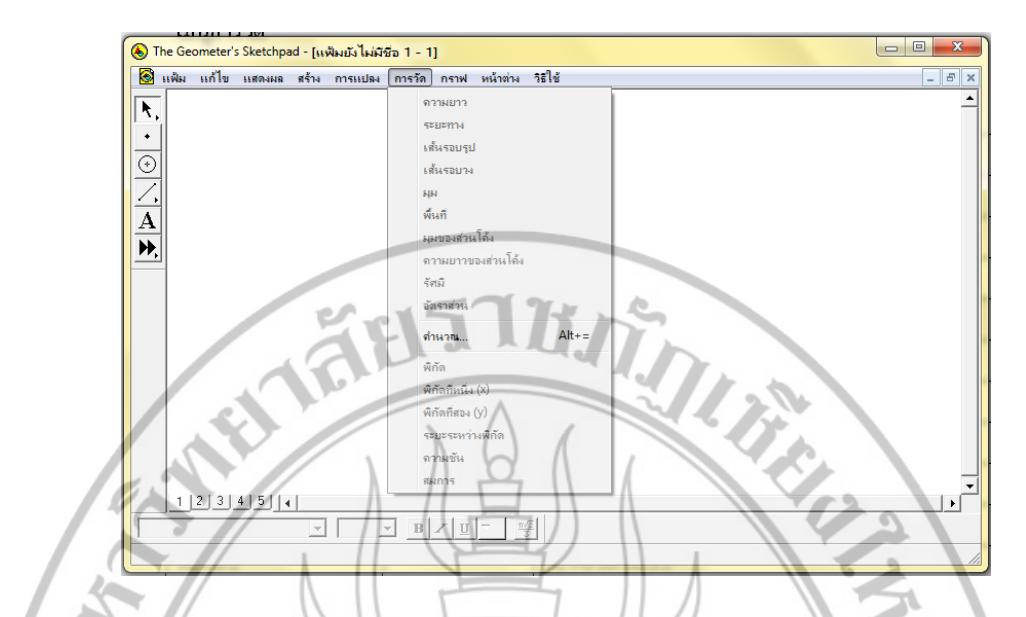

| เมนูย่อย          | คำสั่งลัด | การใช้งาน                      |
|-------------------|-----------|--------------------------------|
| ความยาว           | AIL       | ใช้วัดความยาวของส่วนของเส้นตรง |
| ระยะทาง           | 1 P       | ใช้วัดระยะทาง                  |
| เส้นรอบรูป        |           | ใช้วัดเส้นรอบรูป               |
| เส้นรอบวง         | 105       | ใช้วัดเส้นรอบวง                |
| ที่ม              | JS        | ใช้วัดมุม                      |
| พื้นที่           | -12//     | ใช้วัดพื้นที่                  |
| มุมของส่วนโค้ง    | 1911      | ใช้วัดมุมที่รองรับส่วนโค้ง     |
| ความยาวส่วนโค้ง   | 101110    | ใช้วัดความยาวส่วนโค้ง          |
| รัศมี             | 7.621     | ใช้วัดรัศมี                    |
| อัตราส่วน         | 105       | ใช้วัดอัตราส่วน                |
| คำนวณ             | Alt+=     | เครื่องมือสำหรับการคำนวณ       |
| พิกัด             | 1115-     | ใช้วัดคู่อันดับของจุด          |
| พิกัดที่หนึ่ง (x) |           | ใช้วัดค่า x ของคู่อั้นดับ      |
| พิกัดที่สอง (y)   |           | ใช้วัดค่า y ของคู่อันดับ       |
| ระยะระหว่างพิกัด  | 1 A       | ใช้วัดระยะทางระหว่างจุด 2 จุด  |
| ความชั้น          |           | ใช้วัดความชั้น                 |
| สมการ             |           | ใช้หาสมการ                     |
|                   | RAJA      | BHAT                           |

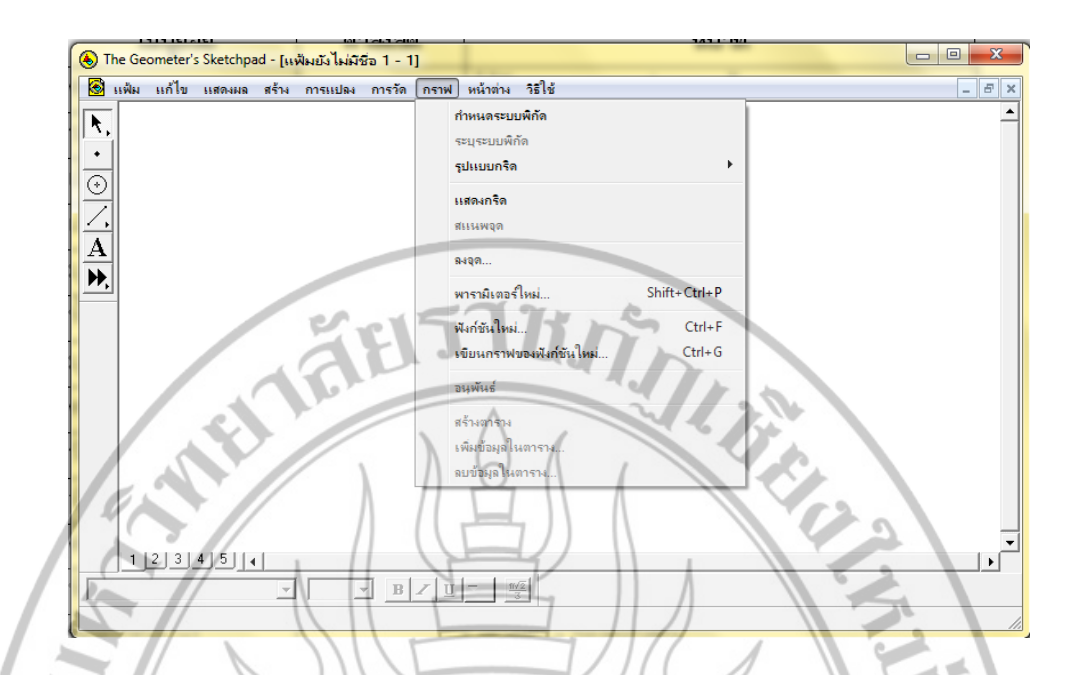

| เมนูย่อย              | คำสั่งลัด | การใช้งาน                                                                    |  |  |
|-----------------------|-----------|------------------------------------------------------------------------------|--|--|
| กำหนดระบบพิกัด        |           | กำหนดระนาบ XY เขียนแกน X แกน Y                                               |  |  |
| ระบุระบบพิกัด         |           | กำหนดระนาบ X, Y ใดเป็นระนาบหลัก                                              |  |  |
| รูปแบบกริด            | Yoo       | กำหนดรูปแบบของเส้นกริดเป็น กริดเชิงขั้ว/กริดจัตุรัส/กริด<br>สี่เหลี่ยมมุมฉาก |  |  |
| ซ่อนกริด              | 121/      | ซ่อนกริดหรือแสดงกริด                                                         |  |  |
| สแนพจุด               | 1811      | กำหนดให้โปรแกรมคำนวณจุดเป็นจำนวนเต็ม                                         |  |  |
| ลงจุด                 | 101110    | สร้างจุดคู่อันดับที่ต้องการ                                                  |  |  |
| พารามิเตอร์ใหม่       | 712/0     | สร้างตัวแปรใหม่                                                              |  |  |
| ฟังก์ชันใหม่          | Ctrl+ F   | สร้างฟังก์ชันใหม่แต่ยังไม่วาดกราฟ                                            |  |  |
| เขียนกราฟฟังก์ชันใหม่ | Ctrl+ G   | สร้างฟังก์ชันใหม่แล้ววาดกราฟ                                                 |  |  |
| อนุพันธ์              |           | หาอนุพันธ์ของฟังก์ชัน                                                        |  |  |
| สร้างตาราง            |           | นำค่าของฟังก์ชันต่างๆ มาเขียนเป็นตาราง                                       |  |  |
| เพิ่มข้อมูลในตาราง    |           | เพิ่มข้อมูลในตาราง                                                           |  |  |
| ลบข้อมูลในตาราง       |           | ลบข้อมูลในตาราง                                                              |  |  |
| RAJABHAT UN           |           |                                                                              |  |  |

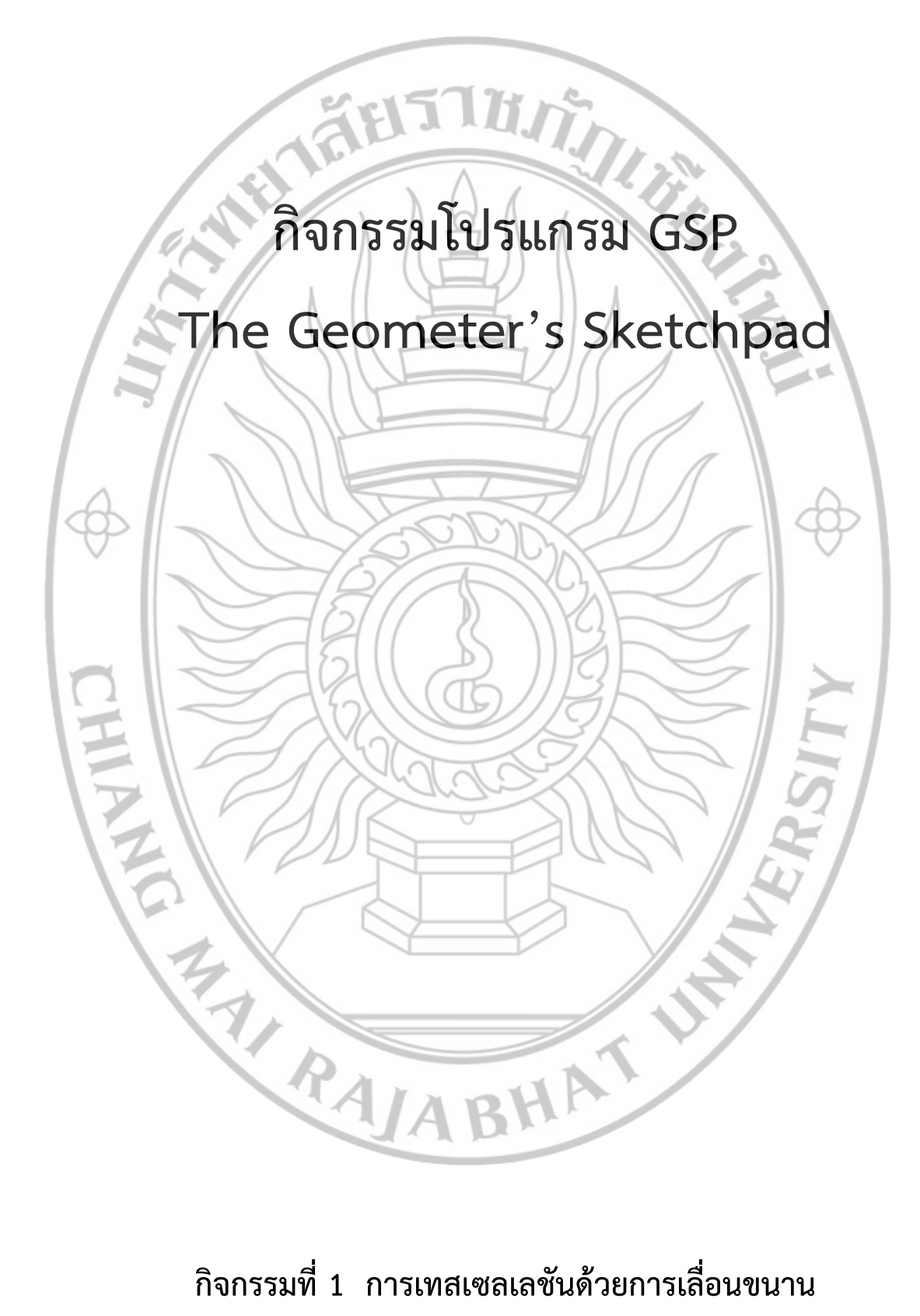

กิจกรรมที่ 1 การเทสเซลเลชันด้วยการเลื่อนขนาน

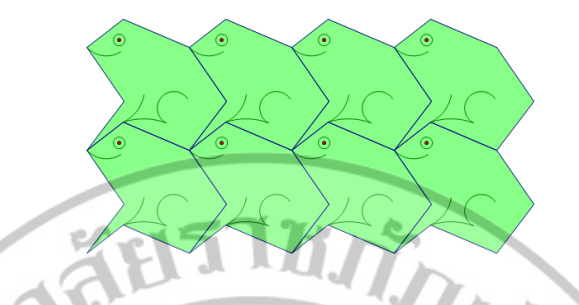

1. ใช้เครื่องมือเขียนเส้น เลือกเครื่องมือที่ใช้สร้างส่วนของเส้นตรงสร้างรูปสี่เหลี่ยมจัตุรัส ABCD

2. สร้างรูปสามเหลี่ยม AEB แล้วซ่อนส่วนของเส้นตรง AB ดังรูป

 คลิกเลือกจุด A และ D ตามลำดับ ไปที่เมนูการแปลง เลือกระบุเวกเตอร์ คลิกเลือกส่วนของเส้นตรง AE, AB และ จุด E ไปที่เมนูการแปลง เลือกเลื่อนขนาน แล้วซ่อนส่วนของเส้นตรง DC

4. สร้างรูปสามเหลี่ยม AGD แล้วซ่อนส่วนของเส้นตรง AD

RAJA

5. ทำซ้ำข้อ 3 เลื่อนส่วนของเส้นตรง AG, GD และจุด G ไปทางขวา แล้วซ่อนส่วนของเส้นตรง BC

11

BHAT

 6. กำหนดจุด 3 จุด แล้วไปที่เมนูสร้าง เลือกส่วนโค้งผ่านจุดสามจุด สร้างส่วนโค้งเป็นปากและขาของกบ และใช้คำสั่งอื่นใน GSP ตกแต่งโครงร่างที่ได้ให้เป็นโครงร่างของกบ

7. คลิกเลือกจุด A และ B ไปที่เมนูการแปลง เลือกระบุเวกเตอร์ แล้วไปที่เมนูการแปลง เลือกเลื่อนขนานกบไป ทางขวา 3 ครั้งต่อกัน และคลิกเลือกจุด A และ D ไปที่เมนูการแปลง เลือกระบุเวกเตอร์ แล้วไปที่เมนูการแปลง เลือกเลื่อนขนานกบไปทางด้านบน และซ่อนจุดมุมที่ไม่ต้องการ แล้วใส่ลีเพื่อความสวยงาม

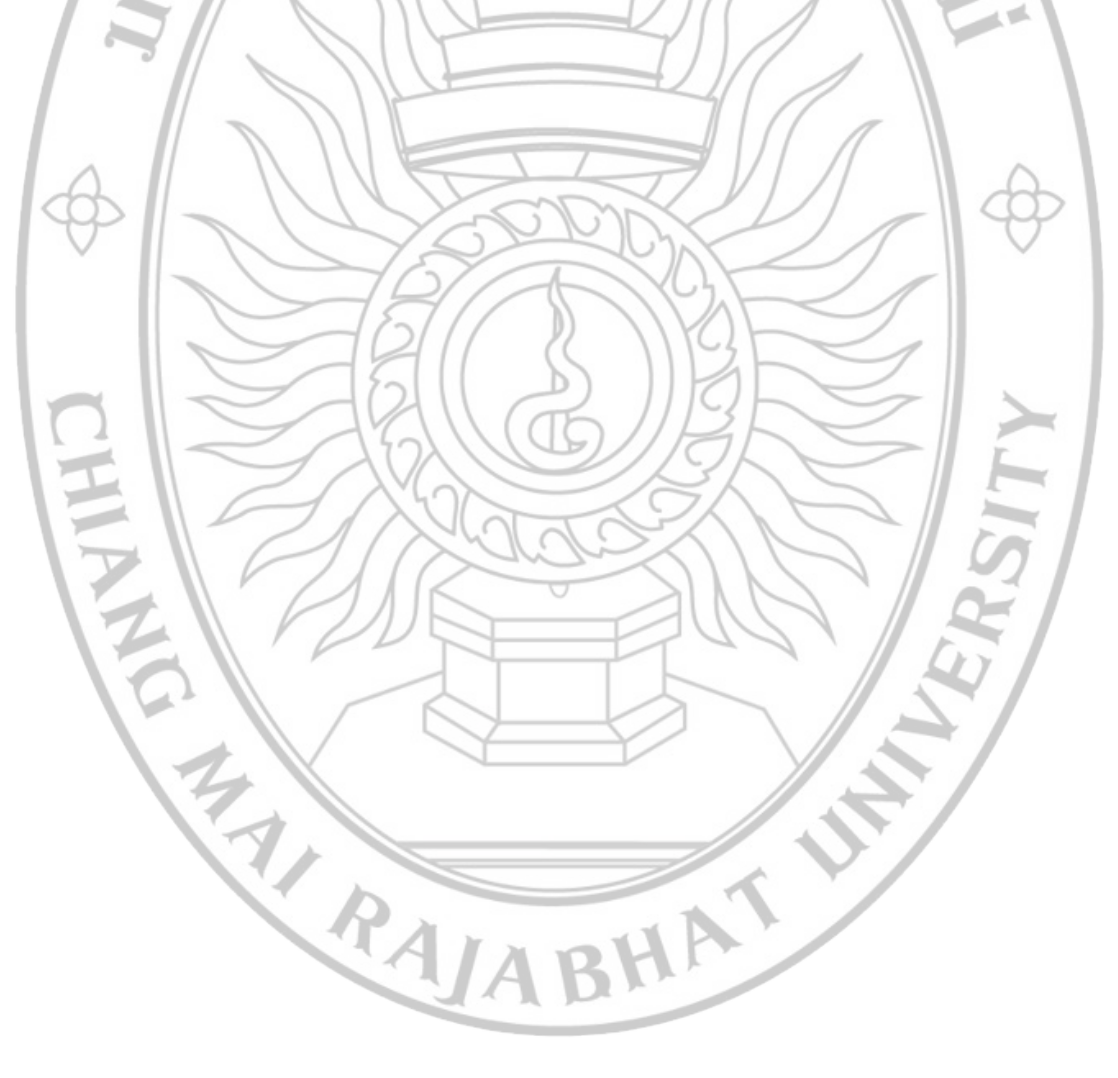

กิจกรรมที่ 2 การสร้างเลขสุ่ม

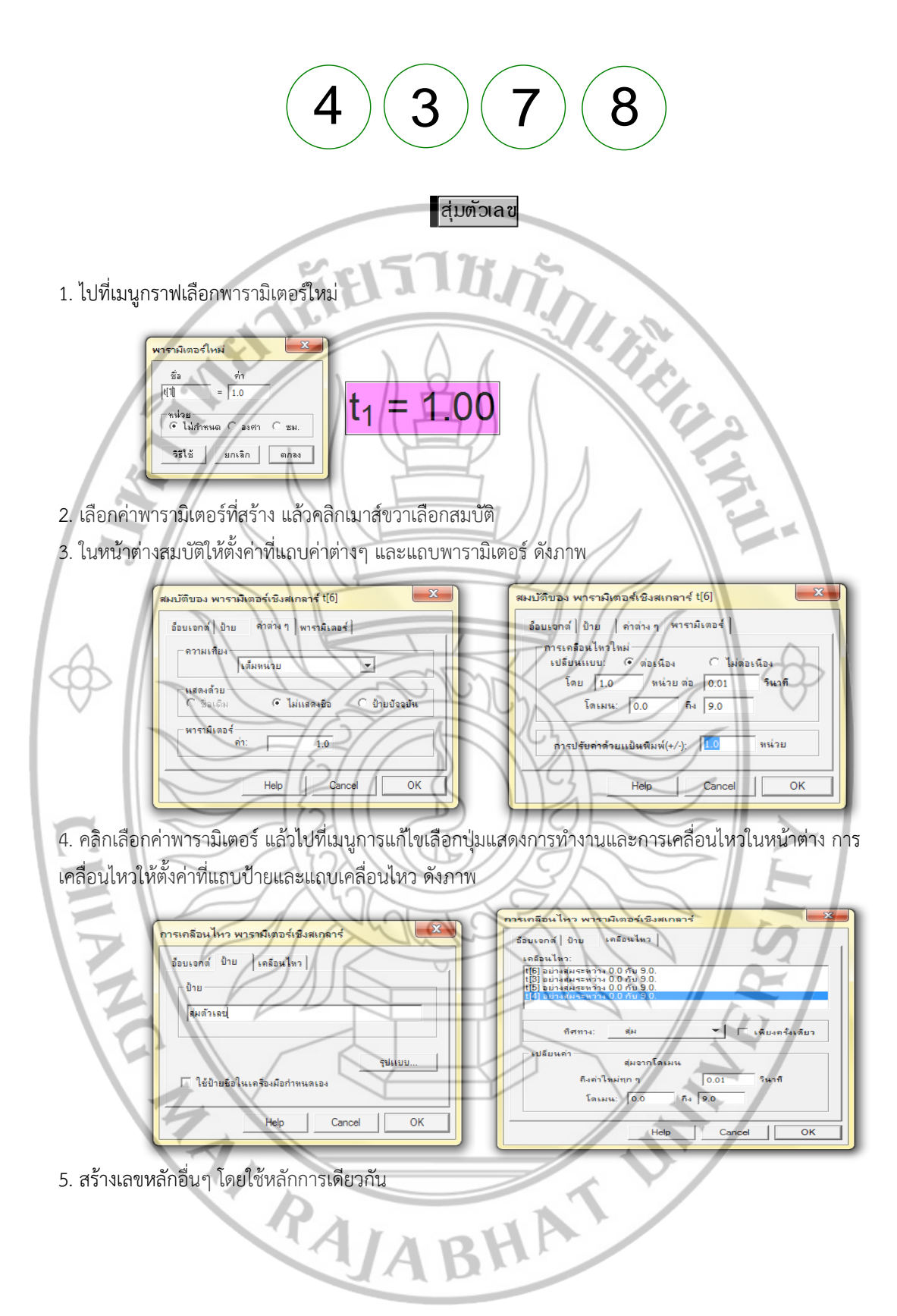

กิจกรรมที่ 3 การสร้างแอนนิเมชันนกบิน

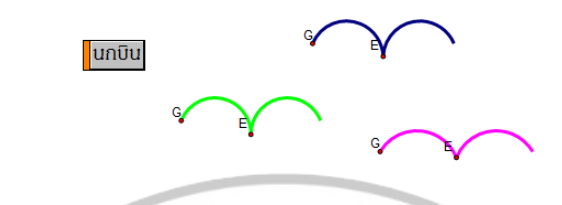

1. สร้างจุดอิสระ A แล้วไปที่เมนูการแปลง เลือกเลื่อนขนานด้วยระยะทาง 1 ซ.ม. มุม 0 องศา จะทำให้ได้ จุด B

2. เลือกจุด A และ B ตามลำดับ แล้วไปที่เมนูสร้าง เลือกวงกลมที่สร้างจากจุดศูนย์กลางและจุดอื่น

ระบุจุด A เป็นจุดศูนย์กลางโดยดับเบิลคลิกที่จุด A จากนั้นเลือกจุด B แล้วไปที่เมนูการแปลง เลือกหมุนด้วยมุม
 120 องศา ได้จุด C และหมุนจุด C ต่อด้วยมุม 70 องศา จะได้จุด D

4. เลือก ACD ตามลำดับ ไปที่เมนูสร้าง เลือกส่วนโค้งบนวงกลม แล้วซ่อนวงกลมที่สร้างตอนแรก

5. เลือกจุด B ไปที่เมนูการแปลง เลือกเลื่อนขนาน ด้วยระยะทาง 0.4 ซ.ม. มุม 90 องศา ได้จุด E แล้วเลื่อนขนาน จุด B อีกครั้ง ด้วยระยะทาง 1 ซ.ม. มุม 90 องศา ได้จุด F สร้างส่วนของเส้นตรง BF โดยเลือกจุด B และ F ไปที่ เมนูการสร้าง เลือกส่วนของเส้นตรง

- สร้างจุดอิสระ G บนส่วนโค้งที่สร้างจากข้อ 4 แล้วเลื่อนขนานจุด G ด้วยระยะทาง 1.3 ซ.ม. มุม 20 องศา ได้จุด H เลือกจุด GHE ไปที่เมนูสร้าง เลือกส่วนโค้งผ่านจุดสามจุด
- ระบุส่วนของเส้นตรง BF เป็นเส้นสะท้อน โดยเลือกส่วนของเส้นตรง BF ไปที่เมนูการแปลง เลือกระบุเส้นสะท้อน จากนั้นเลือกส่วนโค้งที่สร้างจากข้อ 6 ไปที่เมนูการแปลง เลือกสะท้อน ตกแต่งส่วนโค้งตามต้องการแล้วช่อนสิ่งที่ ไม่ต้องการดังรูป

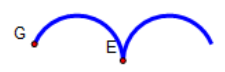

8. เลือกจุด G และ E ไปที่เมนูแก้ไข เลือกปุ่มแสดงการทำงาน เลือกการเคลื่อนไหว แล้วกำหนดค่าดังรูป

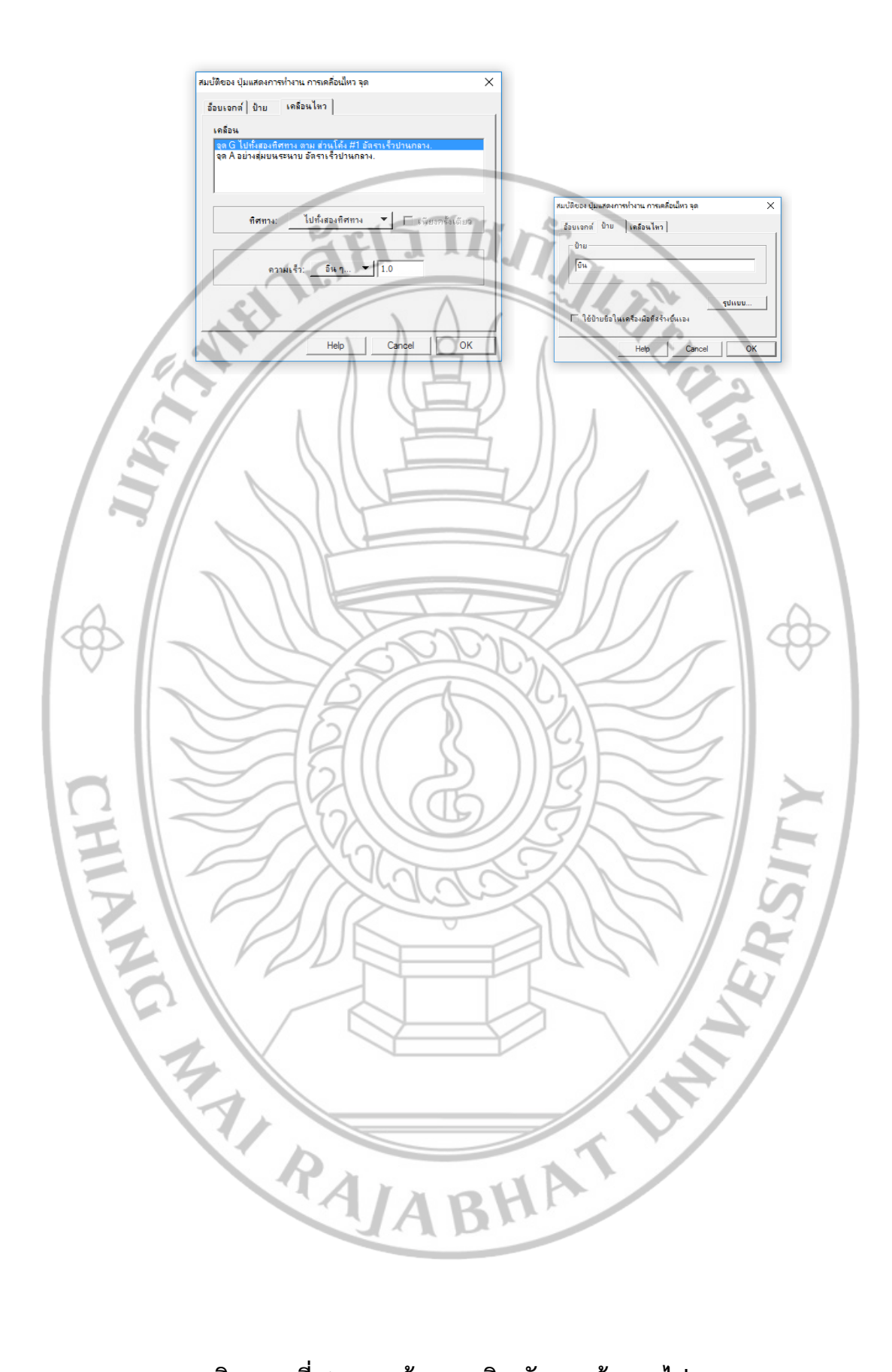

กิจกรรมที่ 4 การสร้างแอนนิเมชันลูกแก้วลอยไปลอยมา

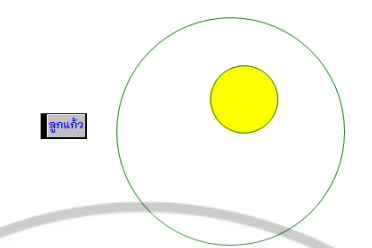

- สร้างส่วนของเส้นตรง AB ขนาดพอเหมาะ ลงจุดอิสระ C ไปที่เมนูการแปลง เลือกเลื่อนขนานจุด C ด้วยมุม 0
  องศา ระยะทาง 1 ซ.ม. ได้จุด C' สร้างส่วนของเส้นตรง CC'
- 2. ลงจุดอิสระ D และเลือกจุด D และส่วนของเส้นตรง AB ไปที่เมนูสร้าง เลือกวงกลมที่สร้างจากจุดศูนย์กลางและ

รัศมี

 ลงจุดอิสระ E บนวงกลม เลือกจุด E และ D ไปที่เมนูสร้าง เลือกเส้นตรง สร้างจุด F ซึ่งเป็นจุดตัดของวงกลมกับ เส้นตรง เลือกจุด E และ F ไปที่เมนูสร้าง เลือกส่วนของเส้นตรง แล้วช่อนเส้นตรง

D

 เลือกจุด E และส่วนส่วนของเส้นตรง CC' ไปที่เมนูสร้าง เลือกวงกลมที่สร้างจากจุดศูนย์กลางและรัศมี เลือกจุด F และส่วนของเส้นตรง CC' ไปที่เมนูสร้าง เลือกวงกลมที่สร้างจากจุดศูนย์กลางและรัศมี

11

 สร้างจุดตัดของวงกลมกับส่วนของเส้นตรง EF ได้จุด G และจุด H สร้างส่วนของเส้นตรง GH แล้วซ่อนส่วนของ เส้นตรง EF ลงจุดอิสระ I บนส่วนของเส้นตรง GH

3HAT

THE RAJA

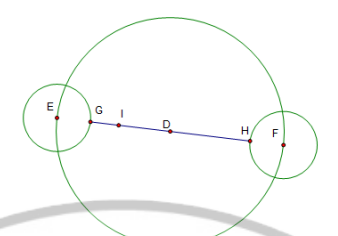

 6. เลือกจุด I และส่วนของเส้นตรง CC' ไปที่เมนูสร้าง เลือกวงกลมที่สร้างจากจุดศูนย์กลางและรัศมี จากนั้นไปที่ เมนูสร้าง เลือกบริเวณภายในรูปวงกลม แล้วตกแต่งสี โดยไปที่เมนผุแสดงผลเลือกสีตามที่ต้องการ

7. เลือกจุด E และจุด I ไปที่เมนูแก้ไข เลือกปุ่มแสดงการทำงาน เลือกการเคลื่อนไหว แล้วปรับแต่งความเร็วตาม

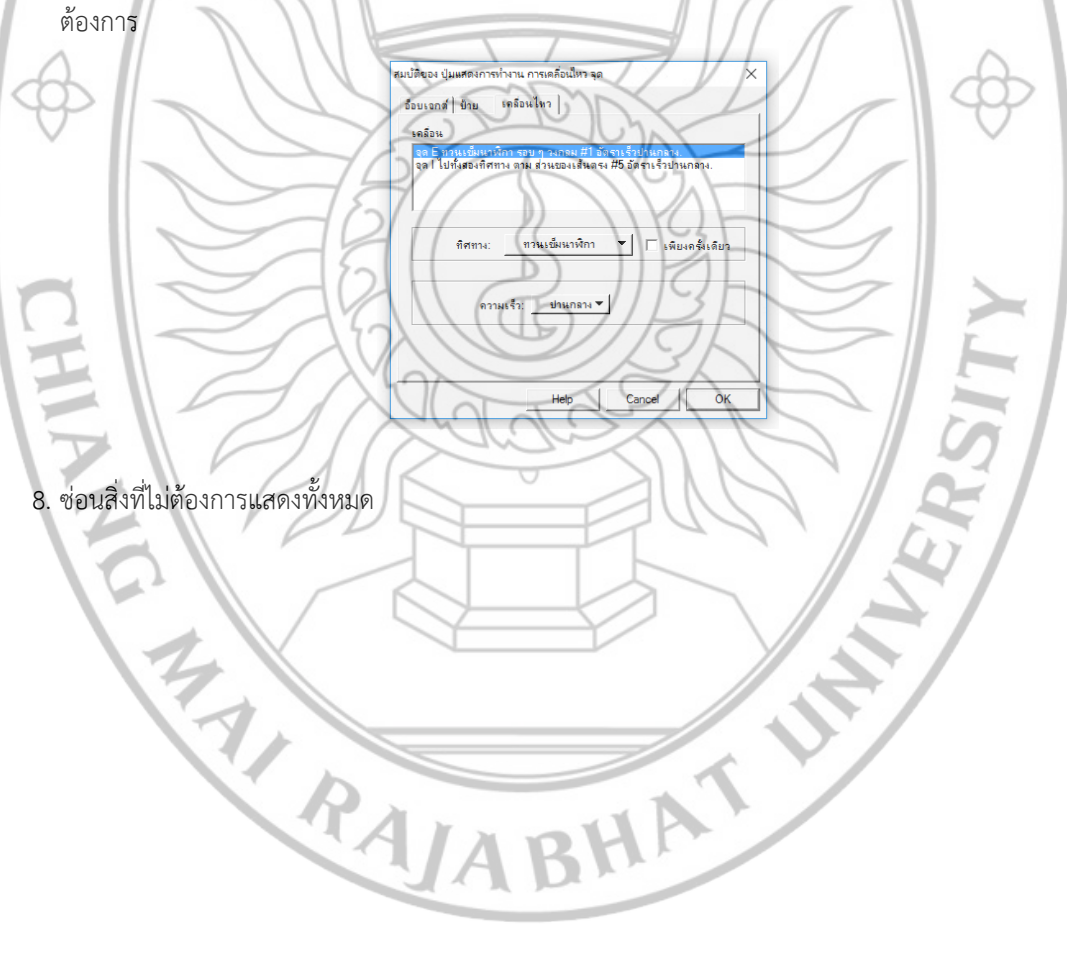

กิจกรรมที่ 5 การสร้างแอนนิเมชันดอกไม้

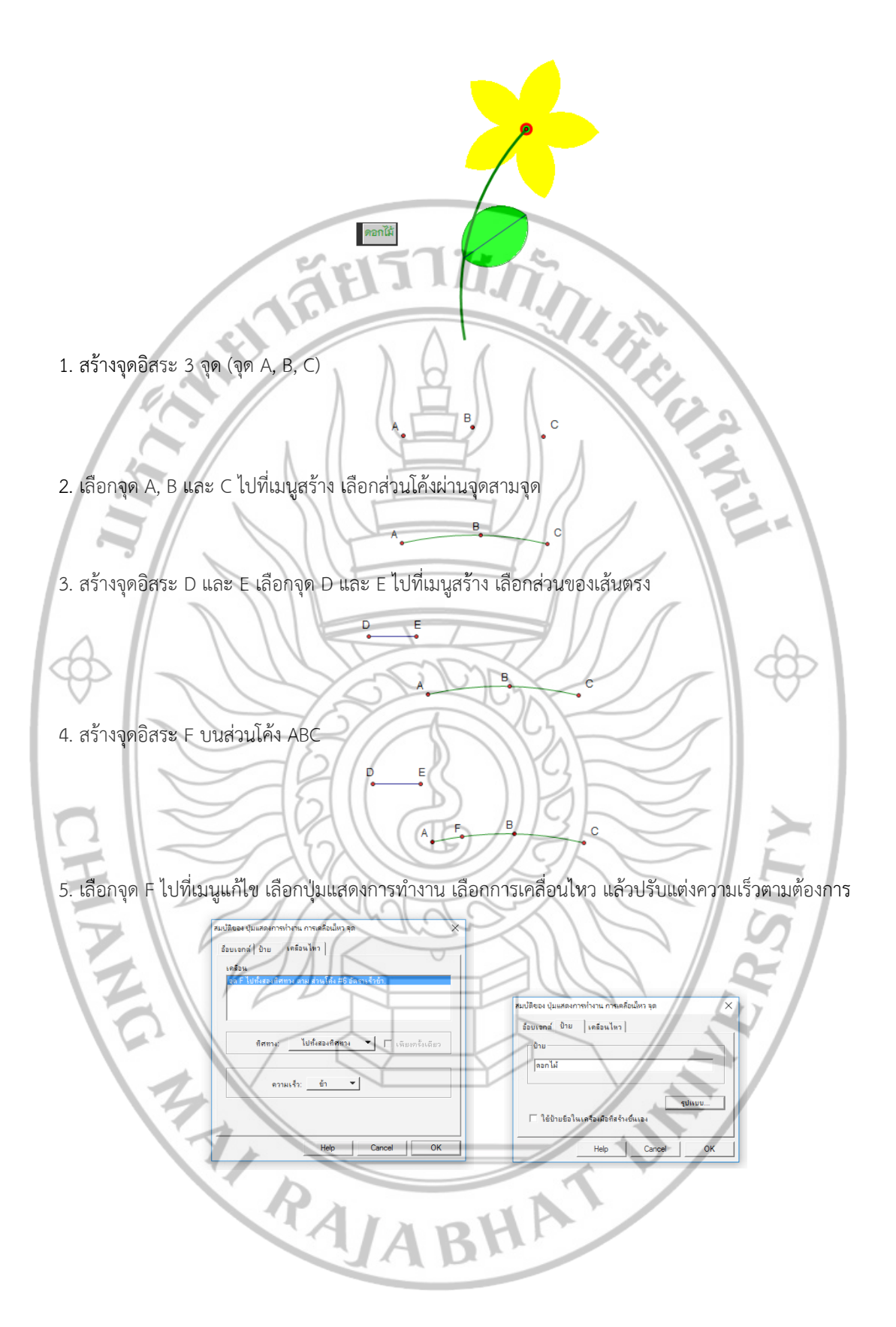

 6. เลือกจุด F และส่วนของเส้นตรง DE ไปที่เมนูสร้าง เลือกวงกลมที่สร้างจากจุดกึ่งกลางและรัศมี ปรับขนาดของ วงกลมตามต้องการ โดยเลื่อนจุด D หรือจุด E

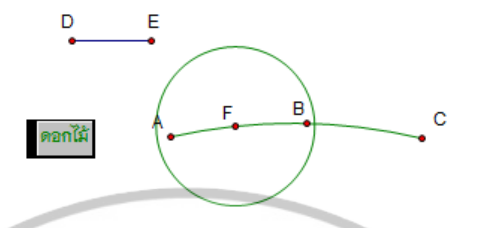

7. สร้างจุด G บนวงกลม เลือกจุด G และจุด F ไปที่เมนูสร้าง เลือกส่วนของเส้นตรง แล้วเลือกส่วนของเส้นตรง GF ที่ได้ ไปที่เมนูสร้าง เลือกจุดกึ่งกลาง (จุด H)

ดอกไม้

ดอกไม้

ดอกให้

องศา (จุด J)

8. ดับเบิลคลิกที่จุด F เลือกจุด H ไปที่เมนูการแปลง เลือกหมุน 30 องศา (จุด I) และทำการหมุนอีกครั้งด้วยมุม -30

9. เลือกจุด F, I และ G ไปที่เมนูสร้าง เลือกส่วนโค้งผ่านจุดสามจุด แล้วเลือกส่วนโค้ง FIG ที่ได้ ไปที่เมนูสร้าง เลือก บริเวณภายในส่วนโค้ง เลือกเซกเมนต์ของส่วนโค้ง

10. เลือกจุด F, J และ G ไปที่เมนูสร้าง เลือกส่วนโค้งผ่านจุดสามจุด แล้วเลือกส่วนโค้ง FJG ที่ได้ ไปที่เมนูสร้าง เลือกบริเวณภายในส่วนโค้ง เลือกเซกเมนต์ของส่วนโค้ง

11. ดับเบิลคลิกที่จุด F เลือกภายในส่วนโค้ง FIG และภายในส่วนโค้ง FJG ที่ได้ ไปที่เมนูการแปลง เลือกหมุน หมุน
 72 องศา แล้วทำการหมุน 72 องศา อีก 3 ครั้ง

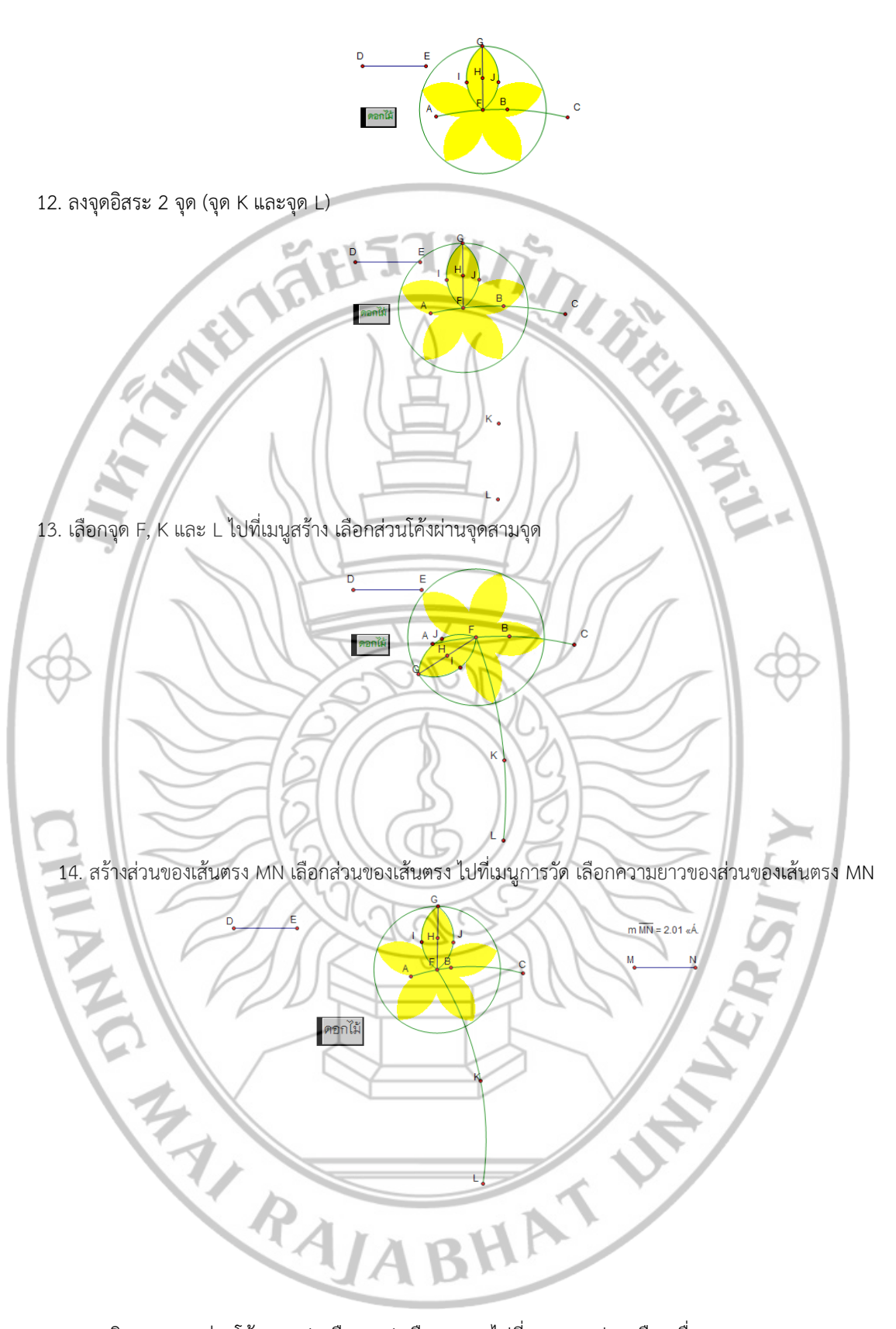

15. ลงจุดอิสระ O บนส่วนโค้ง FKL (เหนือจุด K) เลือกจุด O ไปที่เมนูการแปลง เลือกเลื่อนขนานตามความยาวของ ส่วนของเส้นตรง MN และมุม 45 องศา เป็นจุด P เลือกจุด O และ P ไปที่เมนูสร้าง เลือกส่วนของเส้นตรง เลือก ส่วนของเส้นตรง OP ที่ได้ ไปที่เมนูสร้าง เลือกจุดกึ่งกลาง (จุด Q)

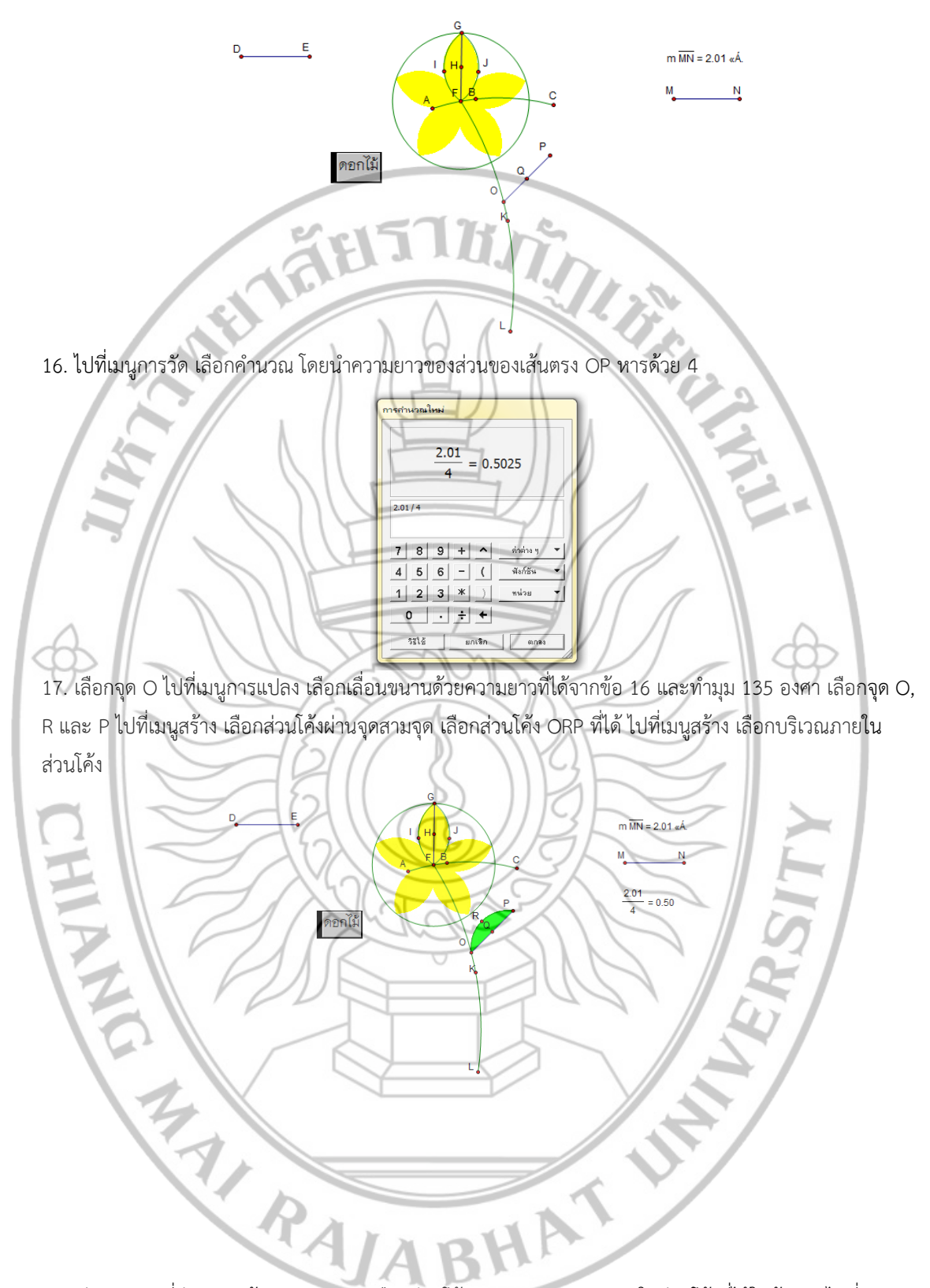

18. ดับเบิลคลิกที่ส่วนของเส้นตรง OP และเลือกส่วนโค้ง ORP และบริเวณภายในส่วนโค้งที่ได้ในข้อ 17 ไปที่เมนู การแปลง เลือกสะท้อน ตกแต่งสี ตามที่ต้องการ แล้วช่อนสิ่งที่ไม่ต้องการแสดงทั้งหมด

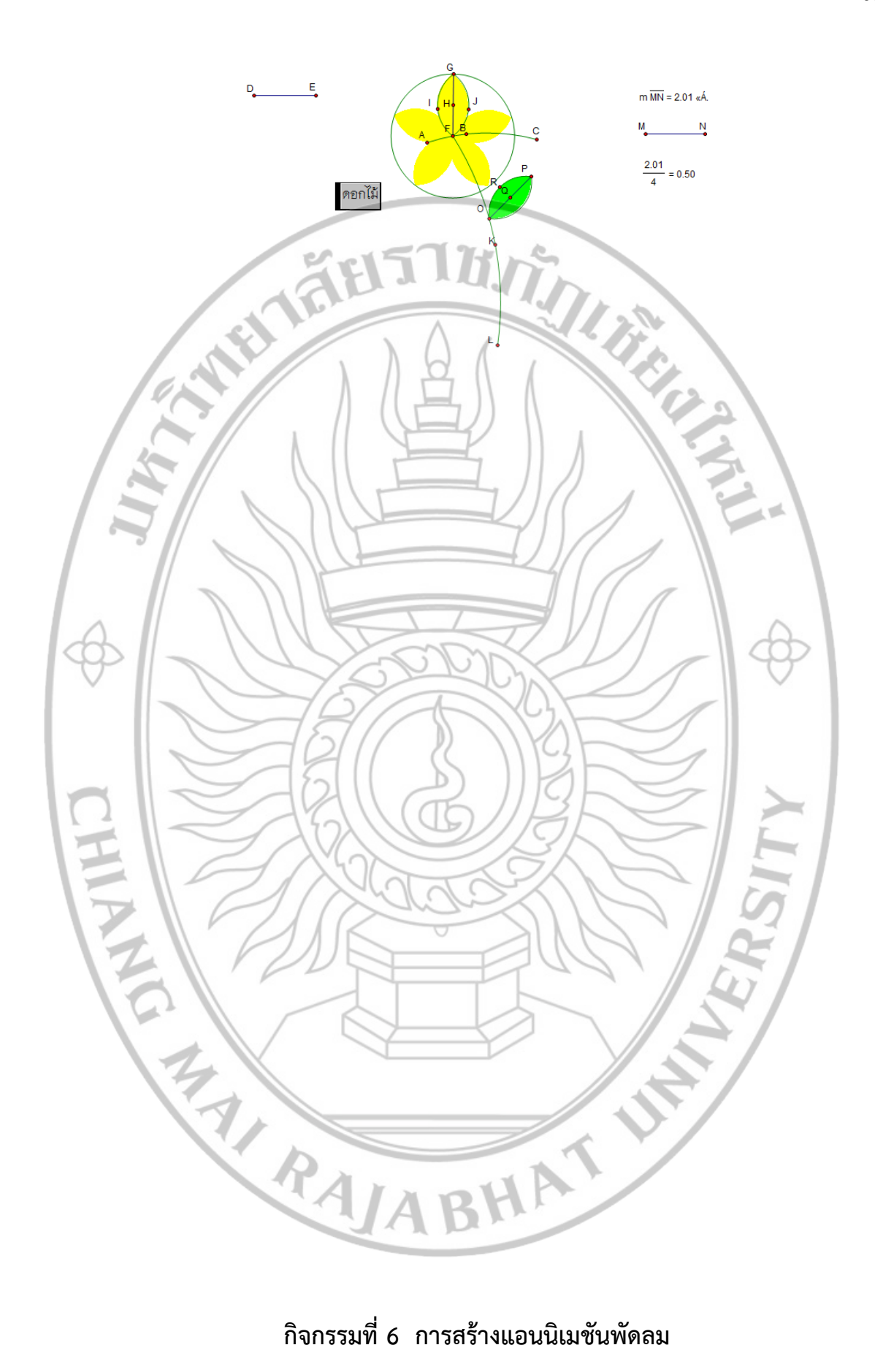

กิจกรรมที่ 6 การสร้างแอนนิเมชันพัดลม

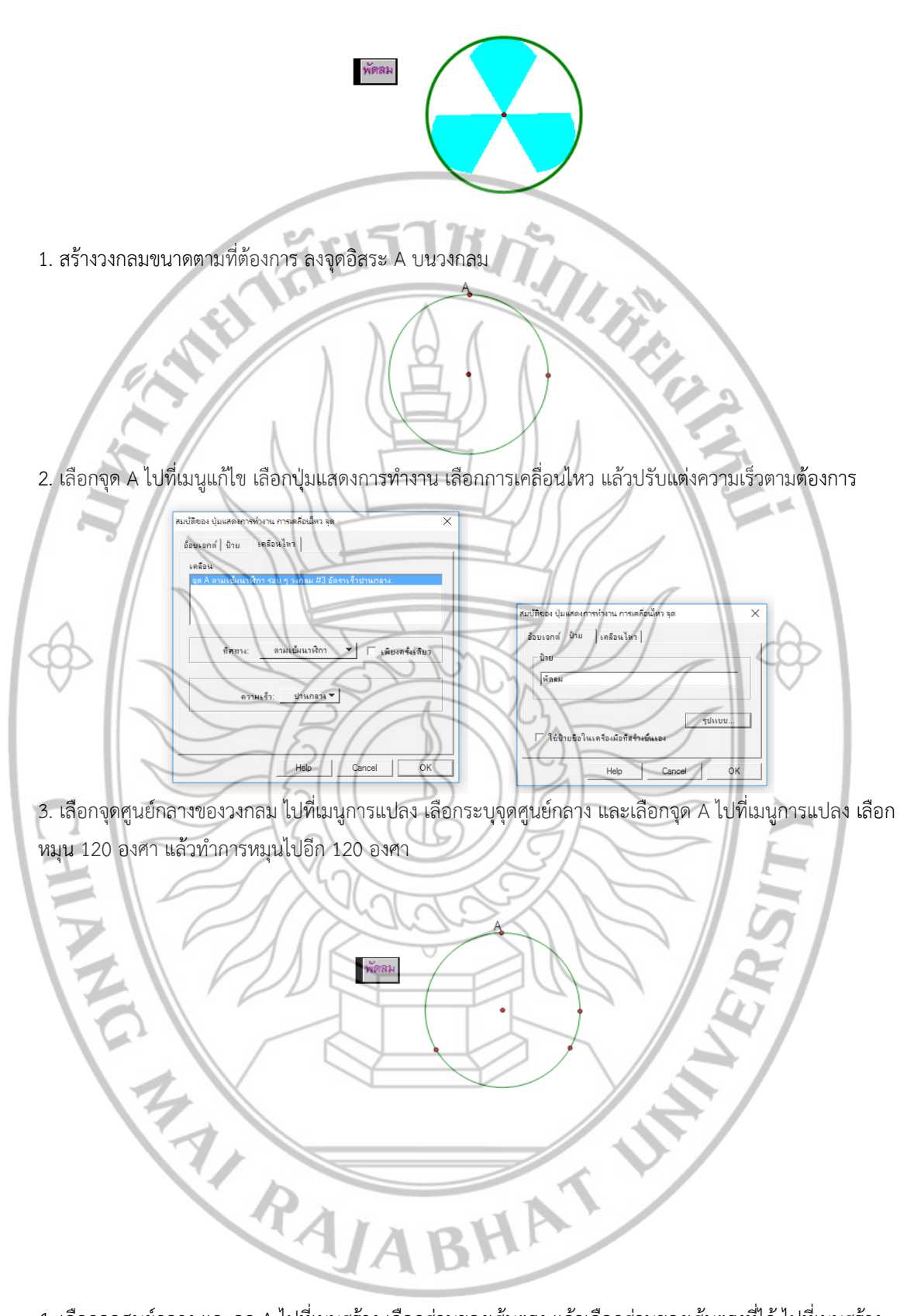

 เลือกจุดศูนย์กลาง และจุด A ไปที่เมนูสร้าง เลือกส่วนของเส้นตรง แล้วเลือกส่วนของเส้นตรงที่ได้ ไปที่เมนูสร้าง เลือกจุดกึ่งกลาง เป็นจุด B

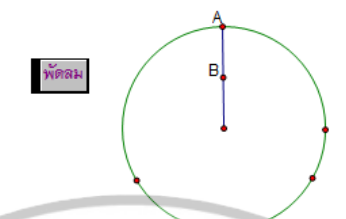

5. เลือกจุด A ไปที่เมนูการแปลง เลือกระบุจุดศูนย์กลาง เลือกจุด B ไปที่เมนูการแปลง เลือกหมุน 60 องศาแล้วทำ การหมุนอีกครั้งด้วยมุม -60 องศา เรียกจุด C และ D ตามลำดับ

พัดสม

พัดลม

พัดลม

6. เลือกจุด C, A และ D ไปที่เมนูการสร้าง เลือกส่วนโค้งผ่านจุดสามจุด เลือกส่วนโค้ง CAD ที่ได้ ไปที่เมนูสร้าง เลือกบริเวณภายในส่วนโค้ง เลือกเซกเมนต์ของส่วนโค้ง

7. เลือกจุดศูนย์กลางของวงกลม และจุด C ไปที่เมนูสร้าง เลือกส่วนของเส้นตรง และเลือกจุดศูนย์กลางของวงกลม และจุด D ไปที่เมนูสร้าง เลือกส่วนของเส้นตรง

 8. เลือกจุดศูนย์กลางของวงกลม จุด C และจุด D ไปที่เมนูสร้าง เลือกภายในรูปสามเหลี่ยม แล้วดับเบิลคลิกที่จุด ศูนย์กลางของวงกลม เลือกภายในรูปสามเหลี่ยมที่ได้ และเลือกส่วนโค้ง CAD แล้วไปที่เมนูการแปลง เลือกหมุน 120 องศา และทำการหมุนไปอีก 120 องศา

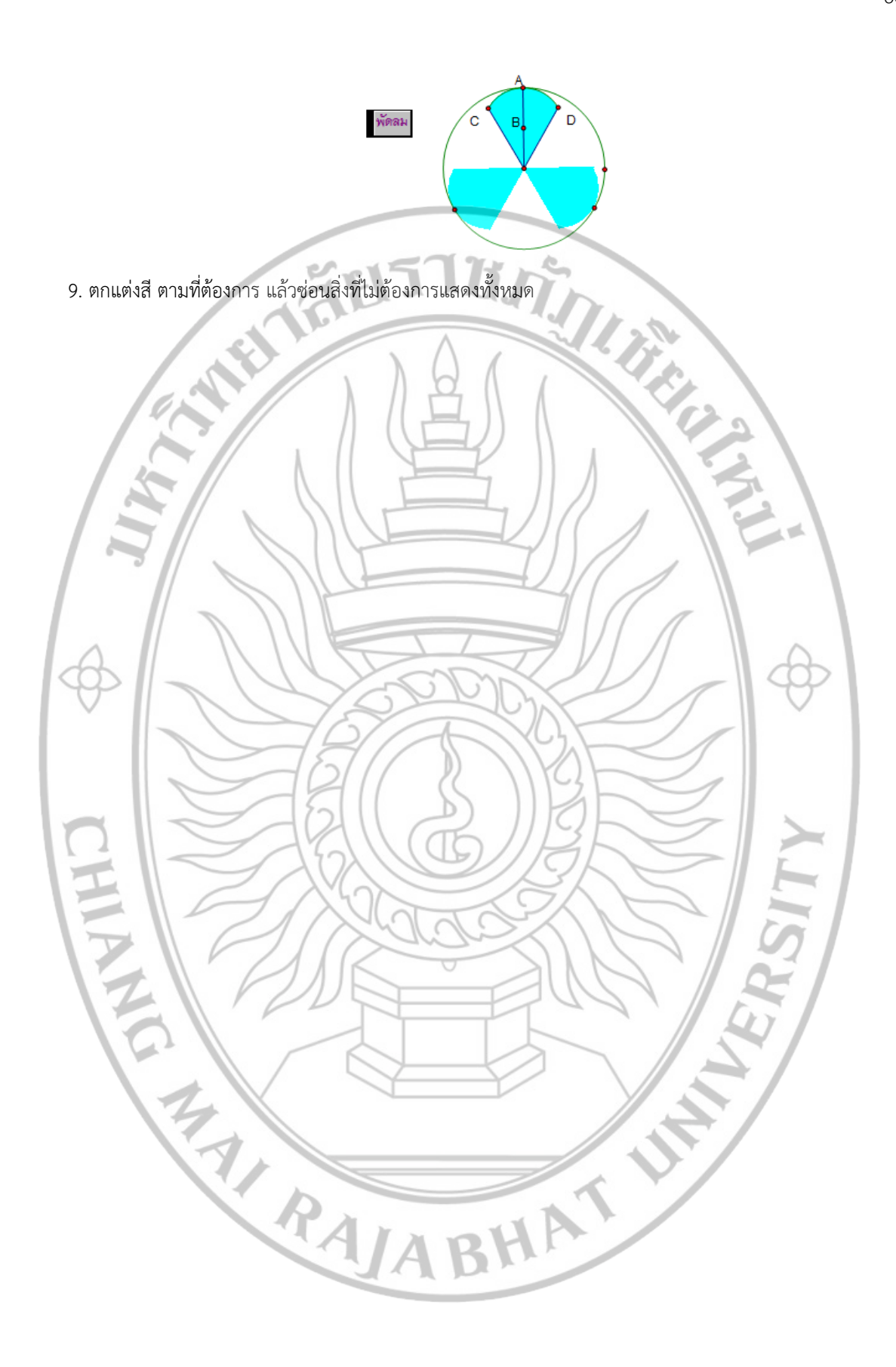